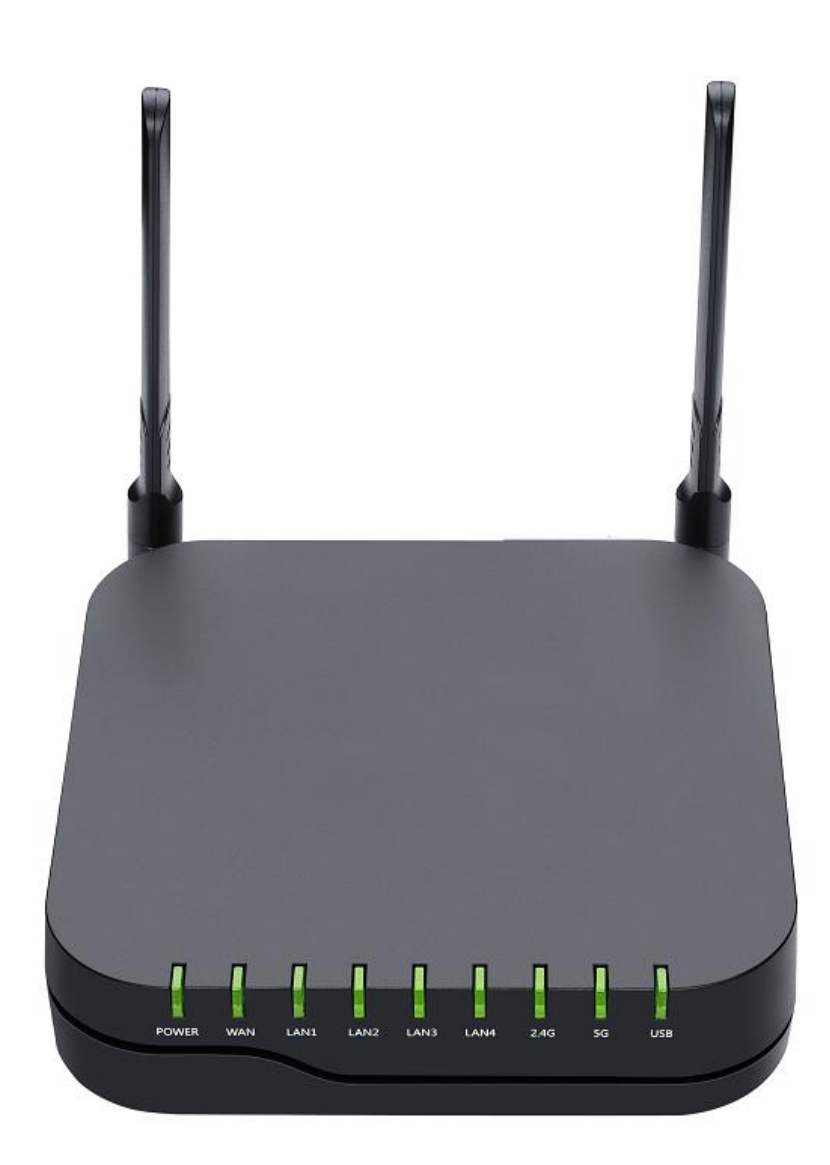

# USER MANUAL FPX9102H

1

## Content

| About This User Guide                |    |
|--------------------------------------|----|
| Purpose                              |    |
| Cross references                     |    |
| Feedback                             |    |
| Declaration of Conformity            | 4  |
| CE certification                     |    |
| Part 15 FCC Rules                    |    |
| Class B Digital Device or Peripheral | 4  |
| Operational safety requirements      | 5  |
| Warnings and Notes                   |    |
| Warnings                             |    |
| Notes                                |    |
| Chapter 1 Product description        | 7  |
| FPX9102H                             |    |
| LED Indicators and Interfaces        |    |
| LED Indicators                       | 9  |
| Interfaces                           |    |
| Hardware Installation                |    |
| Installation preparation             |    |
| Installation steps                   |    |
| Chapter 2 Basic configuration        | 13 |
| Login web page                       |    |
| Web Management Interface             | 14 |
| About Password                       |    |
| Network Configuration                |    |
| Configuring an Internet Connection   |    |
| Wireless Configuration               |    |
| FXO Ports                            |    |
| Chapter 3 Web Interface              |    |
| Web Interface Structural             | 21 |
| Web interface                        |    |
| Status page                          |    |
| Basic                                | 23 |
| LAN host                             |    |
| Syslog                               |    |
| Network page                         |    |
| WAN                                  |    |
| LAN                                  |    |
| IPv6 Advance                         |    |
| IPv6 WAN                             |    |
| IPv6 LAN                             |    |
| VPN                                  |    |

| Port Forward                                   |    |
|------------------------------------------------|----|
| DMZ                                            |    |
| QOS                                            |    |
| Rate Limit                                     |    |
| Port Setting                                   |    |
| Routing                                        |    |
| Advance                                        | 40 |
| IPPBX                                          | 41 |
| Basic                                          |    |
| Wireless 2.4G                                  |    |
| Basic                                          |    |
| Wireless Security                              | 46 |
| Wireless 5G                                    |    |
| Security                                       |    |
| Filtering Setting                              |    |
| Content Filtering                              |    |
| Application                                    |    |
| Advance NAT                                    |    |
| UPnP                                           |    |
| Storage                                        |    |
| Disk Management                                |    |
| FTP Setting                                    |    |
| Administration                                 |    |
| Management                                     | 64 |
| Firmware Upgrade                               |    |
| Scheduled Tasks                                |    |
| Provision                                      |    |
| SNMP                                           | 72 |
| TR-069                                         |    |
| Diagnosis                                      |    |
| Operating Mode                                 | 77 |
| Chapter 4 Troubleshooting Guide                |    |
| Configuring PC to get IP Address automatically |    |
| Cannot connect to the Web                      | 79 |
| Forgotten Password                             |    |

## **About This User Guide**

Thank you for choosing FPX9102H wireless router with VoIP. This product will allow you to make ATA call using your broadband connection, and provides Wi-Fi router function. This manual provides basic information on how to install and connect FPX9102H wireless router with VoIP to the Internet. It also includes features and functions of wireless router with VoIP components, and how to use it correctly. Before you can connect FPX9102H to the Internet and use it, you must have a high-speed broadband connection installed. A high-speed connection includes environments such as DSL, cable modem, and a leased line.FPX9102H wireless router with VoIP is a stand-alone device, which requires no PC to make Internet calls. This product guarantees clear and reliable voice quality on Internet, which is fully compatible with SIP industry standard and able to interoperate with many other SIP devices and software on the market.

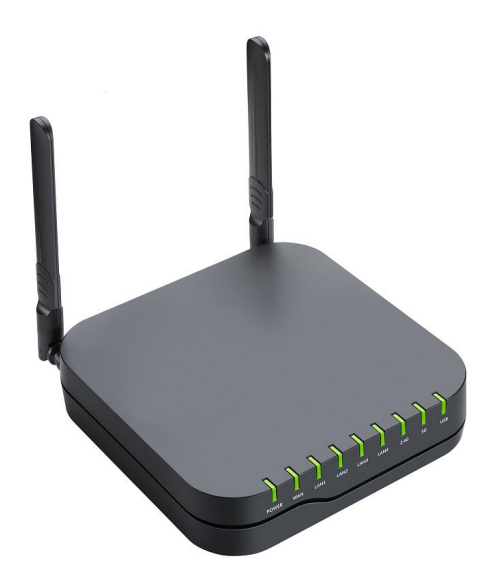

This guide contains the following chapters:

- Chapter 1 Product description
- Chapter 2 Configuring Basic Settings
- Chapter 3 Web Interface Management
- Chapter 4 Troubleshooting Guide

About This User Guide

## **Contacting FlyingVoice**

| Main website:     | http://www.flyingvoice.com/ |                        |                       |  |  |  |  |  |  |  |
|-------------------|-----------------------------|------------------------|-----------------------|--|--|--|--|--|--|--|
| Sales enquirie:   | sales1@flyingvoice.com      |                        |                       |  |  |  |  |  |  |  |
| Support enquirie: | support@flyingvoice.com     |                        |                       |  |  |  |  |  |  |  |
| Hotline:          | 010-67886296                | 0755-26099365          |                       |  |  |  |  |  |  |  |
| Address:          | Room508-509, Bldg#1, Diansh | i Business Park, No.49 | BadachuRd,Shijingshan |  |  |  |  |  |  |  |
|                   | District, Beijing, China    |                        |                       |  |  |  |  |  |  |  |

### Purpose

The documents are intended to instruct and assist personnel in the operation, installation and maintenance of the FlyingVoice equipment and ancillary devices. It is recommended that all personnel engaged in such activities be properly trained.FlyingVoice disclaims all liability whatsoever, implied or express, for any risk of damage, loss or reduction in system performance arising directly or indirectly out of the failure of the customer, or anyone acting on the customer's behalf, to abide by the instructions, system parameters, or recommendations made in this document.

### **Cross references**

References to external publications are shown in italics. Other cross references, emphasized in blue text in electronic versions, are active links to the references.

This document is divided into numbered chapters that are divided into sections. Sections are not numbered, but are individually named at the top of each page, and are listed in the table of contents.

## Feedback

We appreciate feedback from the users of our documents. This includes feedback on the structure, content, accuracy, or completeness of our documents. Send feedback to support@flyingvoice.com.

## **Declaration of Conformity**

### **CE** certification

This device complies with the EU Directive 2014/35 / EU and the EMC Directive 2014/30 / EU.

### Part 15 FCC Rules

This device complies with Part 15 of the FCC Rules. Operation is subject to the following two conditions:

- This device may not cause harmful interference, and
- This device must accept any interference received, including interference that may cause undesired operation.

### **Class B Digital Device or Peripheral**

This equipment has been tested and found to comply with the limits for a Class B digital device, pursuant to Part 15 of the FCC Rules. These limits are designed to provide reasonable protection against harmful interference in a residential installation. This equipment can generate, use and radiate radio frequency energy. If not installed and used in accordance with the instruction manual, may cause harmful interference to radio communications. However, there is no guarantee that interference does not occur in a particular installation.

#### Note

Changes or modifications not expressly approved by the party responsible for compliance could void the user's authority to operate the equipment.

If this equipment does cause harmful interference to radio or television reception, which can be determined by turning the equipment off and on, the user is encouraged to try to correct the interferences by one or more of the following measures:

- Reorient or relocate the receiving antenna.
- Increase the separation between the equipment and receiver.
- Connect the equipment into an outlet on a circuit different from that to which the receiver is connected.
- Consult the dealer or an experienced radio/TV technician for help.

## **Operational safety requirements**

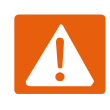

#### Warnning

• Unloaded power outlets or damaged wires and plugs may cause electric shock or fire. Check the relevant power cable regularly. If its appearance has been damaged, replace it immediately.

• Please use the power adapter provided for you. Using other power adapters can damage the device or prevent the device from working properly.

• This product should be installed in a place with ventilation and no high temperature and no sunlight, in order to avoid overheating and failure of the product and related accessories.

• Communication equipment should be protected against moisture and moisture and prevent water ingress. Influent water will cause the equipment to work abnormally and it is more likely to cause other hazards due to short circuit.

 $\cdot$  Do not place this product on an unstable support.

## Warnings and Notes

The following describes how warnings and notes are used in this document and in all documents of the FlyingVoice document set.

### Warnings

Warnings precede instructions that contain potentially hazardous situations. Warnings are used to alert the reader to possible hazards that could cause loss of life or physical injury. A warning has the following format:

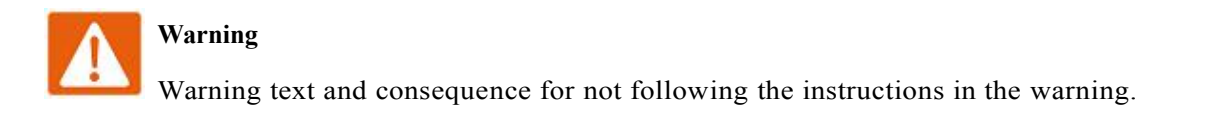

### Notes

A note means that there is a possibility of an undesirable situation or provides additional

information to help the reader understand a topic or concept. A note has the following format:

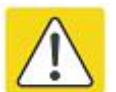

Notes

Notes text and consequence for not following the instructions in the Notes.

## **Chapter 1 Product description**

This chapter covers:

- FPX9102H
- LED Indicators and Interfaces
- Hardware Installation

## FPX9102H

| Port/Model      | FPX9102H                                                           |
|-----------------|--------------------------------------------------------------------|
| Picture         |                                                                    |
| WAN port        | 1                                                                  |
| LAN port        | 4                                                                  |
| FXO port        | 2                                                                  |
| Ethernet        | 5* RJ45 10/100/1000M                                               |
| interface       |                                                                    |
| USB interface   | Yes                                                                |
| Speed limit NAT | Yes                                                                |
| FAX             | T.30, T.38 Fax                                                     |
| WiFi            | 2.4G 2T2R (300Mbps),5G 2T2R (867Mbps)                              |
| Voice code      | G.711 (A-law/U-law), G.729A/B, G.723,G.726                         |
| Management      | Voice menu, Web Management, Provision:TFTP/HTTP/HTTPS, TR069, SNMP |
| Vlan            | support                                                            |

## **LED Indicators and Interfaces**

### **LED Indicators**

#### FPX9102H

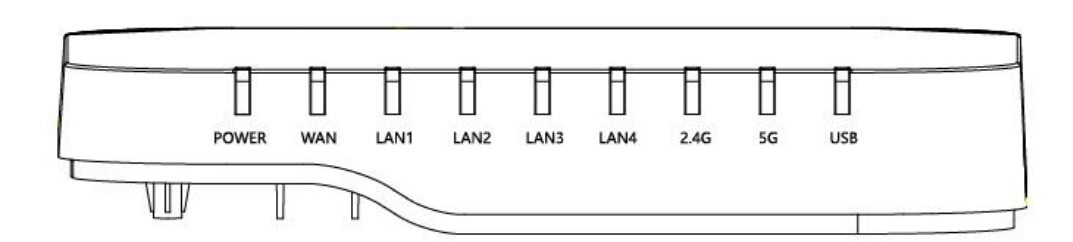

| LED         | Status          | Description                                    |  |  |  |  |  |
|-------------|-----------------|------------------------------------------------|--|--|--|--|--|
|             | Blinking(Green) | There is transmitting data or registering      |  |  |  |  |  |
| PHONE1/2    | On(Green)       | Register successfully but no transmitting data |  |  |  |  |  |
|             | Off             | Register failure or don't register             |  |  |  |  |  |
|             | Blinking(Green) | There is transmitting data                     |  |  |  |  |  |
| 5G          | On(Green)       | 5G is work                                     |  |  |  |  |  |
|             | Off             | There is no 5G                                 |  |  |  |  |  |
|             | On(Green)       | 2.4G is work                                   |  |  |  |  |  |
| 2.4G        | Blinking(Green) | There is transmitting data                     |  |  |  |  |  |
|             | Off             | There is no 2.4G                               |  |  |  |  |  |
|             | On (Green)      | The port is connected but no transmitting data |  |  |  |  |  |
| LAN 1/2/3/4 | Off             | The port is disconnected.                      |  |  |  |  |  |
|             | Blinking(Green) | It will blink while transmitting data.         |  |  |  |  |  |
|             | Blinking(Green) | The port is connected                          |  |  |  |  |  |
| WAN         | Off             | The port is disconnected.                      |  |  |  |  |  |
|             | Blinking(Green) | It will blink while transmitting data.         |  |  |  |  |  |

## Interfaces

#### FPX9102H

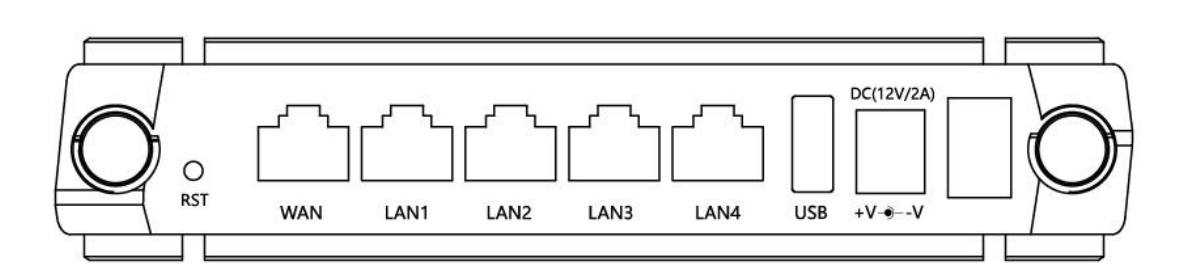

| Interface    | Description                                             |
|--------------|---------------------------------------------------------|
| POWER        | Connector for a power adapter                           |
| PHONE1/2     | Connector for a analog phone                            |
| LAN(1/2/3/4) | Connectors for local networked devices                  |
| WAN          | Connector for accessing the Internet                    |
| RST          | Factory reset, press 5s to restore the factory settings |

## **Hardware Installation**

### Installation preparation

Before installing the equipment, check whether the items are complete and the installation conditions are met. Open the packing box of the equipment and check the contents of the box against the item list. If you find that the contents of the box do not match the list, please contact us directly. The device can be placed on a table or on a wall.

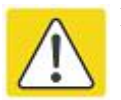

#### Notes

- The installation site must have the equipment and external connection conditions (such as: power cord, network cable, PC, etc.). The AC power outlet should use a single-phase three-core power socket, and ensure that the ground wire is reliably grounded.
- The environment of the installation site must ensure adequate air flow to facilitate the heat dissipation of the equipment (appropriate operating temperature of the equipment is -10°C to 45°C).
- The installation site should be waterproof, moisture-proof, lightning-proof and other conditions (appropriate environmental humidity of the equipment is 10% to 95%).

#### **Installation steps**

Before configuring your router, please see the procedure below for instructions on connecting the device in your network.

#### **Upstream Ethernet connection**

- Use RJ-11 cable to connect the phone port to the fixed phone jack;
- Connect the device's port to the modem using an Ethernet cable;
- Connect the lan port of your computer and device through RJ-45 cable;
- One end of the power cord is connected to the power connector of the device, and the other end is connected to a power outlet;

- Start the router
- Check the power, wan, and lan LEDs to ensure network connectivity.

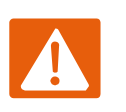

#### Warning

Do not attempt to use an unsupported power adapter, and do not unplug the power supply while configuring or changing the device.Using other power adapters may damage the device and will void the manufacturer's warranty.

## **Chapter 2 Basic configuration**

This chapter covers:

- · Login web page
- · Network Configuration
- Wireless Configuration
- · FXO port

## Login web page

This section explains how to setup a password for an administrator or user and how to adjust basic and advanced settings.

(1) For administrator mode operation, please type "admin/admin" on Username/Password and click Login button to begin configuration, This level can configure all parameters of the operating device.

(2) For user mode operation, please type "user/user" on Username/Password and click Login button to begin configuration.Users at this level can browse and configure some of the phone parameters, some parameters in the SIP line that cannot be changed, such as server addresses and ports, which cannot be configured by users at this level.

#### Web Management Interface

The devices feature a web browser-based interface that may be used to configure and manage the device. See below for information

#### Logging in from the LAN port

Ensure your PC is connected to the router's LAN port correctly.

Open a web browser on your PC and type "http://192.168.1.1:8080". The following window appears that prompts for Username and Password.

| VoIP     | con              | trol panel |       |  |
|----------|------------------|------------|-------|--|
| Us<br>Pa | ername<br>ssword | admin      | Login |  |

#### Logging in from the WAN port

Ensure your PC is connected to the router's WAN port correctly.

Obtain the IP addresses of WAN port using Voice prompt or by logging into the device web management

interface via a LAN port and navigating to Network > WAN.

Open a web browser on your PC and type http://<IP address and port of WAN>. The following login page will be opened to enter username and password.

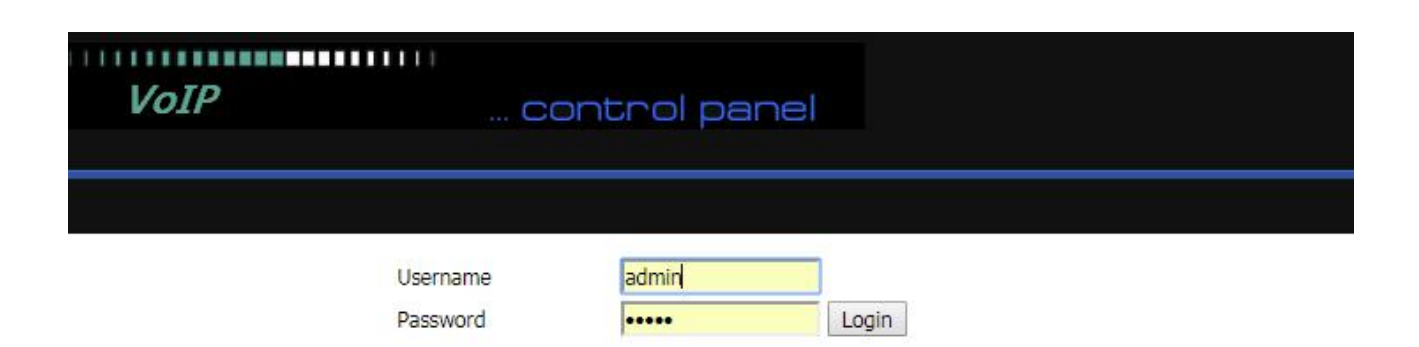

### **About Password**

There are two types of login levels for the device: administrator level and normal user level. Different standards have different passwords.

The default administrator level login password is admin/admin

The default normal user level login password is user/user

1.Change Password

Log into the device WEB page, switch to the Manage - Manage page, find the "Reset Password" tab, select the user type, then set a new user name and password, click "Save".

| Administrator Settings |              |                            |
|------------------------|--------------|----------------------------|
| Password Reset         |              |                            |
| User Type              | Admin User 🔻 |                            |
| New User Name          | admin        |                            |
| New Password           |              | (The maximum length is 25) |
| Confirm Password       |              |                            |

2.Forgot password

If the user changes the ATA page login password but forgets it, the user cannot enter the ATA configuration interface. At this time, press and hold the restore factory button for more than 5 seconds to restore the device to the factory settings and log in using the default password.

Note

If the following prompt appears:

After restoring factory default settings or uploading configuration files, click on REBOOT to ensure they are activated!

Please reboot the device to ensure that the changes take effect.

## **Network Configuration**

### **Configuring an Internet Connection**

From the Network > WAN page, WAN connections may be inserted or deleted. For more information on setting, Please refer to the following table.

| Status Network IPP   | X Wireless 2.4GHz Wireless 5GHz Security Application Storage        |
|----------------------|---------------------------------------------------------------------|
| WAN LAN IPv6 Advance | d IPv6 WAN IPv6 LAN VPN Port Forward DMZ DDNS QoS                   |
| Advance L2TP         |                                                                     |
| INTERNET             |                                                                     |
| AN                   |                                                                     |
| WAN IP Mode          | DHCP V                                                              |
| DHCP Server          |                                                                     |
| MAC Address Clone    | Disable 🔻                                                           |
| LAN Connection Mode  | NAT 🔻                                                               |
| DNS Mode             | Auto 🔻                                                              |
| Primary DNS          |                                                                     |
| Secondary DNS        |                                                                     |
| AN ID Mode           | You can choose which mode to use                                    |
| AN IP Mode           | You can choose which mode to use                                    |
|                      | DHCP: router can get IP from DHCP server                            |
|                      | STATIC: you need setting IP manually                                |
|                      | PPPoE: need username and password for your Internet service provide |
| HCP server           | DHCP server IP                                                      |
| IAC Address Clone    | If enable "MAC Address Clone" feature                               |
| AN Connection Mode   | Choose LAN port connection mode:NAT,bridge                          |
| NS Mode              | Choose DNS mode:Auto,Manual                                         |
|                      | 1. When the DNS mode is Auto, the device under the LAN port will    |
|                      | automatically obtain Primary DNS and Secondary DNS                  |
|                      | 2. When the DNS mode is Manual, the user should manually configure  |
|                      | Primary DNS and Secondary DNS                                       |
| rimary DNS           | Preferred DNS for internet ports                                    |
| econdary DNS         | Secondary DNS for Internet ports                                    |

## **Wireless Configuration**

| Status                                                           | Network                                                                | IPPBX    | Wireless 2 | .4GHz                                                                   | Wireless 5G                                                                    | Hz               | Security                        | Application                                                                                                    | Storage                  | Administration |
|------------------------------------------------------------------|------------------------------------------------------------------------|----------|------------|-------------------------------------------------------------------------|--------------------------------------------------------------------------------|------------------|---------------------------------|----------------------------------------------------------------------------------------------------|--------------------------|----------------|
| Basic                                                            | Wireless Secu                                                          | rity WMM | 1 WDS      | WPS                                                                     | Station Info                                                                   | Ad               | vanced                          |                                                                                                    |                          |                |
| Basic                                                            | Wireless Set                                                           | ttings   |            |                                                                         |                                                                                |                  |                                 |                                                                                                    |                          |                |
| Wireless<br>Radio (<br>Wireles<br>Networ<br>Multiple<br>Multiple | Network<br>Dn/Off<br>ss Connection Mo<br>rk Mode<br>e SSID1<br>e SSID2 | ode      |            | Radi<br>AP<br>11n<br>3 9102                                             | 0 On V 1<br>V 2<br>only(2.4G)<br>0D6CD0                                        | ▼<br>Ena         | 4<br>ble ♥ Hidde<br>ble ■ Hidde | en Isolated Isolated | Max Client<br>Max Client | 16<br>16       |
| broadc<br>AP Isol<br>MBSSID<br>BSSID<br>FLYING<br>Freque         | ast(SSID)<br>lation<br>D AP Isolation<br>SVOICE WIPO<br>ency (Channel) |          |            | <ul> <li>E</li> <li>E</li> <li>00:3</li> <li>E</li> <li>Auto</li> </ul> | nable Disabl<br>nable Disabl<br>nable Disabl<br>21:F2:0D:6C:D0<br>nable Disabl | e<br>e<br>e<br>v |                                 |                                                                                                    |                          |                |

To set up the wireless connection, please perform the following steps:

- 1. Radio On/Off: please choose On, enable wireless network.
- 2. Wireless Connection Mode: default is AP.
- 3. Multipe SSID1:you can set the SSID(network name) of your wireless network here.
- 4. And please don't forgot "Enable" this SSID, or you will can't find the wireless

| Status               | Network                              | ІРРВХ   | Wireless | Vireless 2.4GHz Wire |              | Wireless 5GHz Security |                                  | Storage |  |
|----------------------|--------------------------------------|---------|----------|----------------------|--------------|------------------------|----------------------------------|---------|--|
| Basic                | Wireless Secur                       | ity WMM | WDS      | WPS                  | Station Info | Advanced               |                                  |         |  |
| WIFI                 | Security Sett                        | ing     |          |                      |              |                        |                                  |         |  |
| Select SS            | [D                                   |         |          |                      |              |                        |                                  |         |  |
| SSID d               | noice                                |         |          |                      | 91020D6CD    | 0 - 5                  |                                  |         |  |
| <mark>"</mark> 91020 | D6CD0"                               |         |          |                      |              |                        |                                  |         |  |
| Securit              | y Mode                               |         |          |                      | WPA-PSK      | v 6                    |                                  |         |  |
| WPA                  |                                      |         |          |                      |              |                        |                                  |         |  |
| WPA A                | gorithms                             |         |          |                      | 🖲 TKIP 🌘     | AES TKIPAE             | S 7                              |         |  |
| Pass Ph              | nrase                                |         |          |                      | *****        |                        |                                  |         |  |
| Key Re               | enewal Interval 3600 sec (0 ~ 86400) |         |          |                      |              |                        |                                  |         |  |
| Access               | policy                               |         |          |                      |              |                        |                                  |         |  |
| Policy               |                                      |         |          |                      | Disable 🔻    |                        |                                  |         |  |
| Add a s              | station MAC                          |         |          |                      |              | ( The ma               | ximum rule <mark>coun</mark> t i | is 64)  |  |
|                      |                                      |         |          |                      |              |                        |                                  |         |  |

- 5. Need to choose which SSID you want to encrypt.
- 6. Choose encrypt mode.
- 7. Set the SSID's password, you need use this password to connect the SSID.
- 8. When you finished setting, must save and reboot router.
- 9. Wireless 5G setting:Please refer to the wireless 2.4G.

## **FXO Ports**

To use the FXO ports, please perform the following steps:

1. Please connect FPX9102H like this picture:

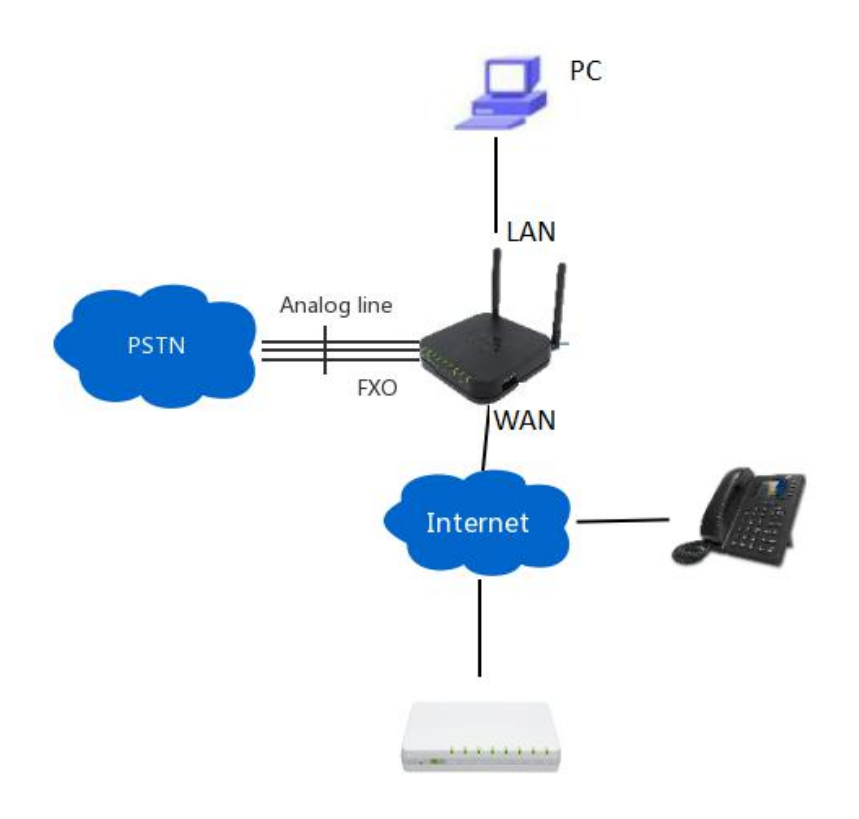

2. There is simple PBX feature on FPX9102H, so you can use it to make some extension numbers in your office. There are 10 numbers by default, you can just use them, sip server ip is FPX9102H's WAN ip.

| Status | Network | ІРРВХ | Wireless 2.4GHz | Wireless 5GHz | Security | Application | Storage |   |
|--------|---------|-------|-----------------|---------------|----------|-------------|---------|---|
| Basic  | Users   |       |                 |               |          |             |         |   |
|        |         |       |                 |               |          |             |         | Ĩ |

| Registe | r Manager         |             |           |            |
|---------|-------------------|-------------|-----------|------------|
| No.     | Extension         | PassWord    | Full Name | Client MAC |
|         | 600               | password600 | 600       |            |
|         | 601               | password601 | 601       |            |
|         | 602               | password602 | 602       |            |
|         | 60 <mark>3</mark> | password603 | 603       |            |
|         | 604               | password604 | 604       |            |
|         | 605               | password605 | 605       |            |
|         | 606               | password606 | 606       |            |
|         | 607               | password607 | 607       |            |
|         | 608               | password608 | 608       |            |
| 0       | 609               | password609 | 609       |            |

#### 3. Or you can add other numbers, add steps:

| Delete Selected     | Add | Edit |
|---------------------|-----|------|
| Add or Edit a User: |     |      |
| Extension           |     |      |
| PassWord            |     |      |
| Full Name           |     |      |
| Client MAC          |     |      |
| Apply Cancel        | ]   |      |

Extension:extension number

Password: extension number's registertion password.

Full Name: display name

Client MAC: if you want this number bind one phone, you can input the phone's MAC address in here.

Then click "Apply" and reboot FPX9102H.

After reboot, you can use the number you add normally.

And you can check these extension numbers status in FPX9102H's web page(status page)

## **Chapter 3** Web Interface

This chapter guides users to execute advanced (full) configuration through admin mode operation. This chapter covers:

- ·Web Interface Structural
- ·Status page
- ·Network page
- ·IPPBX
- ·Wireless 2.4G
- ·Wireless 5G
- ·Security
- ·Application
- ·Administration

## Web Interface Structural

## Web interface

| VoIP                       | contr                | ol pane       |          | 1           |         |
|----------------------------|----------------------|---------------|----------|-------------|---------|
| Status Network IPPBX       | Wireless 2.4GHz      | Wireless 5GHz | Security | Application | Storage |
| Basic LAN Host Syslog      | 2                    |               |          |             |         |
| Product Information        |                      |               |          |             |         |
| Product Information        |                      | 3             |          |             |         |
| Product Name               | FPX9102H             |               |          |             |         |
| Internet (WAN) MAC Address | 00:21:F2:0D:6C:D1    |               |          |             |         |
| PC (LAN) MAC Address       | 00:21:F2:0D:6C:D0    |               |          |             |         |
| Hardware Version           | V3.1                 |               |          |             |         |
| Loader Version             | V3.06(Nov 1 2016 17: | 12:51)        |          |             |         |
| Firmware Version           | V3.20(201709010452)  |               |          |             |         |
| Serial Number              | FLY69167000116       |               |          |             |         |

| Field Name              | Descript                                                                          |  |  |  |  |  |  |
|-------------------------|-----------------------------------------------------------------------------------|--|--|--|--|--|--|
| Top Navigation bar      | Click an option in Top Navigation bar (area marked as "1"). Multiple              |  |  |  |  |  |  |
|                         | options in the Sub-navigation bar are displayed                                   |  |  |  |  |  |  |
| Sub-navigation bar      | Click the Sub-navigation bar to choose a configuration page (area marked          |  |  |  |  |  |  |
|                         | as "2")                                                                           |  |  |  |  |  |  |
| Parameter configuration | This area displays the current parameters for configuration (e.g. area marked     |  |  |  |  |  |  |
|                         | as "3")                                                                           |  |  |  |  |  |  |
| Save & Apply            | After changing the parameters need to click this button to save&apply, modify the |  |  |  |  |  |  |
| 5515 677997             | parameters immediately take effect.                                               |  |  |  |  |  |  |
|                         | Any time changes are made click "Save" to confirm and save the changes.           |  |  |  |  |  |  |
| Save                    | On click of "Save" button, a red message will be displayed as shown               |  |  |  |  |  |  |
|                         | below to notify a reboot.                                                         |  |  |  |  |  |  |
| Reboot                  | Reboot the device to ensure that the modification parameters take effect          |  |  |  |  |  |  |

Cancel

## Status page

## Basic

The web page displays some current information about the device, including version information, network status, and wireless status.

| Status           | Network       | IPPBX    | Wireless 2.4GHz     | Wireless 5GHz              | Security | Application | Storage |  |  |  |  |
|------------------|---------------|----------|---------------------|----------------------------|----------|-------------|---------|--|--|--|--|
| Basic            | LAN Host      | Syslog   |                     |                            |          |             |         |  |  |  |  |
| Produc           | t Informati   | on       |                     |                            |          |             |         |  |  |  |  |
| Product In       | formation     |          |                     |                            |          |             |         |  |  |  |  |
| Product Name     |               | FPX9102H | FPX9102H            |                            |          |             |         |  |  |  |  |
| Internet(        | (WAN) MAC Add | dress    | 00:21:F2:0D:6C:D1   | 00:21:F2:0D:6C:D1          |          |             |         |  |  |  |  |
| PC(LAN)          | MAC Address   |          | 00:21:F2:0D:6C:D0   | 00:21:F2:0D:6C:D0          |          |             |         |  |  |  |  |
| Hardwar          | e Version     |          | V3.1                | V3.1                       |          |             |         |  |  |  |  |
| Loader V         | 'ersion       |          | V3.06(Nov 1 2016 :  | V3.06(Nov 1 2016 17:12:51) |          |             |         |  |  |  |  |
| Firmware Version |               |          | V3.11(201611182233) |                            |          |             |         |  |  |  |  |
| Serial Nu        | imber         |          | FLY69167000116      |                            |          |             |         |  |  |  |  |

#### Line Status

| Line Status |                     |  |
|-------------|---------------------|--|
| SIP Trunk 1 |                     |  |
| SIP Trunk 2 |                     |  |
| SIP Trunk 3 |                     |  |
| SIP Trunk 4 |                     |  |
| SIP Trunk 5 |                     |  |
| SIP Trunk 6 |                     |  |
| SIP Trunk 7 |                     |  |
| SIP Trunk 8 |                     |  |
| Exten1      | 600,Unavailable     |  |
| Exten2      | 601,Unavailable     |  |
| 2012 11022  | 1 AUGUST 1 AUGUST 1 |  |

## LAN host

| Status        | Network                | ІРРВХ  | Wireless 2.4GHz | Wireless 5GHz | Security               | Application | Storage | Administration |        |  |  |  |
|---------------|------------------------|--------|-----------------|---------------|------------------------|-------------|---------|----------------|--------|--|--|--|
| Basic         | LAN Host               | Syslog |                 |               |                        |             |         |                |        |  |  |  |
| LAN Host Info |                        |        |                 |               |                        |             |         |                |        |  |  |  |
|               | MAC Address IP Address |        |                 |               | Address Source Expires |             |         | Host Name      | Status |  |  |  |
| IPv6 LA       | N Host Info            | )      |                 |               |                        |             |         |                |        |  |  |  |
| MAC Address   |                        |        |                 |               |                        | ess         |         | Expires        |        |  |  |  |
|               | Description            |        |                 |               |                        |             |         |                |        |  |  |  |

Here you can see some information about the host connected to the device LAN port

## Syslog

| Status                                                                                                    | Network                          | IPPBX                        | Wireless 2.4GHz                                       | Wireless 5GHz                                 | Security                 | Application | Storage | Administr |
|----------------------------------------------------------------------------------------------------|----------------------------------|------------------------------|-------------------------------------------------------|-----------------------------------------------|--------------------------|-------------|---------|-----------|
| Basic                                                                                                    | LAN Host                         | Syslog                       |                                                       |                                               |                          |             |         |           |
| Refresh                                                                                                    | Clear Save                       | ]                            |                                                       |                                               |                          |             |         |           |
| Manufactu<br>ProductCla                                                                                                    | irer:FLYINGVOI<br>ass:FPX9102H   | CE                           |                                                       |                                               |                          |             |         |           |
| SerialNum<br>BuildTime                                                                                                    | ber:FLY691670<br>:201709010452   | 00116                        |                                                       |                                               |                          |             |         |           |
| IP:192.16<br>HWVer:V3                                                                                                    | 8.1.1:8080<br>.1                 |                              |                                                       |                                               |                          |             |         |           |
| <pre>SWVer:V3 <wed apr<="" pre=""></wed></pre>                                                                                                    | .20<br>18 14:06:51 20            | 018> kernel:                 | Wireless: Send AUTH re                                | esponse (SUCCESS)                             |                          |             |         |           |
| <wed apr<br=""><wed apr<="" th=""><td>18 14:06:51 20<br/>18 14:06:51 20</td><th>018&gt; kernel:<br/>018&gt; kernel:</th><th>Wireless: Rcv ASSOC Fi<br/>Wireless: Send ASSOC</th><th>rom 00:21:t2:36:4t:27<br/>response To 00:21:t2</th><th>:36:4f:27</th><td></td><td></td><td></td></wed></wed>                 | 18 14:06:51 20<br>18 14:06:51 20 | 018> kernel:<br>018> kernel: | Wireless: Rcv ASSOC Fi<br>Wireless: Send ASSOC        | rom 00:21:t2:36:4t:27<br>response To 00:21:t2 | :36:4f:27                |             |         |           |
| <wed apr<br=""><wed apr<="" th=""><td>18 14:06:57 20</td><th>018&gt; kernel:<br/>018&gt; kernel:</th><th>Wireless: Rcv DeAuther<br/>Wireless: Rcv AUTH Fro</th><th>ntication From 00:21:<br/>pm 00:21:f2:36:4f:27</th><th>t2:36:4t:27</th><td></td><td></td><td></td></wed></wed>                                | 18 14:06:57 20                   | 018> kernel:<br>018> kernel: | Wireless: Rcv DeAuther<br>Wireless: Rcv AUTH Fro      | ntication From 00:21:<br>pm 00:21:f2:36:4f:27 | t2:36:4t:27              |             |         |           |
| <wed apr<br=""><wed apr<="" th=""><td>18 14:06:59 20<br/>18 14:06:59 20</td><th>018&gt; kernel:<br/>018&gt; kernel:</th><th>Wireless: Send AUTH re<br/>Wireless: Rcv ASSOC Fi</th><th>esponse (SUCCESS)<br/>rom 00:21:f2:36:4f:27</th><th></th><td></td><td></td><td></td></wed></wed>                           | 18 14:06:59 20<br>18 14:06:59 20 | 018> kernel:<br>018> kernel: | Wireless: Send AUTH re<br>Wireless: Rcv ASSOC Fi      | esponse (SUCCESS)<br>rom 00:21:f2:36:4f:27    |                          |             |         |           |
| <wed apr<br=""><wed apr<="" th=""><td>18 14:06:59 20<br/>18 14:06:59 20</td><th>018&gt; kernel:<br/>018&gt; kernel:</th><th>Wireless: Send ASSOC Fill<br/>Wireless: Rcv ASSOC Fill</th><th>response To 00:21:f2<br/>rom 00:21:f2:36:4f:27</th><th>:36:4f:27</th><td></td><td></td><td></td></wed></wed>          | 18 14:06:59 20<br>18 14:06:59 20 | 018> kernel:<br>018> kernel: | Wireless: Send ASSOC Fill<br>Wireless: Rcv ASSOC Fill | response To 00:21:f2<br>rom 00:21:f2:36:4f:27 | :36:4f:27                |             |         |           |
| <wed apr<br=""><wed apr<="" th=""><td>18 14:07:00 20<br/>18 14:07:00 20</td><th>018&gt; kernel:<br/>018&gt; kernel:</th><th>Wireless: Send ASSOC<br/>Wireless: Rcv ASSOC Fi</th><th>response To 00:21:f2<br/>rom 00:21:f2:36:4f:27</th><th>:36:4f:27</th><td></td><td></td><td></td></wed></wed>                 | 18 14:07:00 20<br>18 14:07:00 20 | 018> kernel:<br>018> kernel: | Wireless: Send ASSOC<br>Wireless: Rcv ASSOC Fi        | response To 00:21:f2<br>rom 00:21:f2:36:4f:27 | :36:4f:27                |             |         |           |
| <wed apr<br=""><wed apr<="" th=""><td>18 14:07:00 20<br/>18 14:07:01 20</td><th>018&gt; kernel:<br/>018&gt; kernel:</th><th>Wireless: Send ASSOC<br/>Wireless: Rcv DeAuther</th><th>response To 00:21:f2<br/>ntication From 00:21:</th><th>:36:4f:27<br/>f2:36:4f:27</th><td></td><td></td><td></td></wed></wed> | 18 14:07:00 20<br>18 14:07:01 20 | 018> kernel:<br>018> kernel: | Wireless: Send ASSOC<br>Wireless: Rcv DeAuther        | response To 00:21:f2<br>ntication From 00:21: | :36:4f:27<br>f2:36:4f:27 |             |         |           |
| <wed apr<br=""><wed apr<="" th=""><td>18 14:07:03 20<br/>18 14:07:03 20</td><th>018&gt; kernel:<br/>018&gt; kernel:</th><th>Wireless: Rcv AUTH Fro<br/>Wireless: Send AUTH re</th><th>om 00:21:f2:36:4f:27<br/>esponse (SUCCESS)</th><th></th><td></td><td></td><td></td></wed></wed>                            | 18 14:07:03 20<br>18 14:07:03 20 | 018> kernel:<br>018> kernel: | Wireless: Rcv AUTH Fro<br>Wireless: Send AUTH re      | om 00:21:f2:36:4f:27<br>esponse (SUCCESS)     |                          |             |         |           |

Description

On this page, users can refresh, clear and save relevant system information by clicking the corresponding button

## Network page

You can configure the WAN port, LAN port, DDNS, Multi WAN, DMZ, Port Forward and other parameters

in this section of the web management interface.

### WAN

This section mainly introduces the WAN port network connection mode in the basic mode.

(1) Static IP

This configuration can be used when the user receives a fixed public IP address or public subnet, ie multiple public IP addresses, from the Internet provider. In most cases, the cable service provider will provide a fixed public IP, and the DSL service provider will provide a public subnet. If you have a public subnet, you can assign an IP address to the WAN interface.

| Status    | Netv      | vork | ІРРВХ    | Wireless 2                                    | .4GHz                            | Wireless 5    | GHz    | Security   | / App     | Application |         |  |  |  |
|-----------|-----------|------|----------|-----------------------------------------------|----------------------------------|---------------|--------|------------|-----------|-------------|---------|--|--|--|
| WAN       | LAN       | IPv6 | Advanced | IPv6 WAN                                      | IPv6 L4                          | N VPN         | Por    | t Forward  | DMZ       | DDNS        | QoS     |  |  |  |
| Advance   | L2T       | P    |          |                                               |                                  |               |        |            |           |             |         |  |  |  |
| INTER     | NET       |      |          |                                               |                                  |               |        |            |           |             |         |  |  |  |
| WAN       |           |      |          |                                               |                                  |               |        |            |           |             |         |  |  |  |
| WAN IP    | Mode      |      |          | Statio                                        |                                  |               |        |            |           |             |         |  |  |  |
| MAC Ad    | dress Clo | one  |          | Disat                                         | Disable 🔻                        |               |        |            |           |             |         |  |  |  |
| LAN Cor   | nnection  | Mode |          | NAT                                           | NAT T                            |               |        |            |           |             |         |  |  |  |
| Static    |           |      |          |                                               |                                  |               |        |            |           |             |         |  |  |  |
| IP Addr   |           |      | 192.1    | 68.10.247                                     |                                  |               |        |            |           |             |         |  |  |  |
| Subnet    | Mask      |      |          | 255.2                                         | 55.255.0                         |               |        |            |           |             |         |  |  |  |
| Default   | Gateway   | 1    |          | 192.1                                         | 192.168.10.1                     |               |        |            |           |             |         |  |  |  |
| DNS Mo    | de        |      |          | Manu                                          | ial 🔻                            |               |        |            |           |             |         |  |  |  |
| Primary   | DNS       |      |          | 192.168.10.1                                  |                                  |               |        |            |           |             |         |  |  |  |
| Seconda   | ary DNS   |      |          | 192.1                                         | 68.18.1                          |               |        |            |           |             |         |  |  |  |
| Field N   | lame      |      |          |                                               |                                  | ]             | Descr  | iptio      |           |             |         |  |  |  |
| IP Addres | s         |      | Tł       | ne IP address                                 | of Intern                        | et port       |        |            |           |             |         |  |  |  |
| Subnet M  | ask       |      | Tł       | ne subnet ma                                  | subnet mask of Internet port     |               |        |            |           |             |         |  |  |  |
| Default G | ateway    |      | Tł       | ne default gat                                | default gateway of Internet port |               |        |            |           |             |         |  |  |  |
| DNS Mod   | le        |      | Se       | Select DNS mode, options are Auto and Manual: |                                  |               |        |            |           |             |         |  |  |  |
|           |           |      |          | 1. When                                       | DNS mo                           | ode is Aut    | o, the | device u   | nder LA   | AN port     | will    |  |  |  |
|           |           |      |          | automa                                        | ically ob                        | otain the pre | ferred | DNS and    | alternate | DNS.        |         |  |  |  |
|           |           |      |          | 2. When                                       | DNS mo                           | ode is Ma     | nual,  | the user 1 | manually  | configu     | res the |  |  |  |

| Primary DNS Address   | The primary DNS of Internet port   |
|-----------------------|------------------------------------|
| Secondary DNS Address | The secondary DNS of Internet port |

#### (2) DHCP

The DHCP server assigns a private IP address to each local client.

The DHCP function allows the FPX9102H to automatically obtain an IP address from a DHCP server. In this case, there is no need to manually assign an IP address to the client.

| Status Network IPPBX |             | Wireless 2. | 4GHz V    | /ireless 50                                                        | GHz        | Security | Application |           | Storage  |         |     |  |  |
|----------------------|-------------|-------------|-----------|--------------------------------------------------------------------|------------|----------|-------------|-----------|----------|---------|-----|--|--|
| WAN L                | AN IPv6     | Advanced    | IPv6 WAN  | IPv6 LAN                                                           | VPN        | Port     | Forward     | DMZ       | DDNS     | QoS     | Rat |  |  |
| Advance              | L2TP        |             |           |                                                                    |            |          |             |           |          |         |     |  |  |
| INTERN               | ET          |             |           |                                                                    |            |          |             |           |          |         |     |  |  |
| WAN                  |             |             |           |                                                                    |            |          |             |           |          |         |     |  |  |
| WAN IP M             | ode         |             | DHCF      | •                                                                  |            |          |             |           |          |         |     |  |  |
| DHCP Ser             | ver         |             |           |                                                                    |            |          |             |           |          |         |     |  |  |
| MAC Addr             | ess Clone   |             | Disab     | le 🔻                                                               |            |          |             |           |          |         |     |  |  |
| LAN Conn             | ection Mode |             | NAT       | NAT                                                                |            |          |             |           |          |         |     |  |  |
| DNS Mode             | •           |             | Manu      | Manual 🔻                                                           |            |          |             |           |          |         |     |  |  |
| Primary D            | NS          |             |           |                                                                    |            |          |             |           |          |         |     |  |  |
| Secondary            | DNS         |             |           |                                                                    |            |          |             |           |          |         |     |  |  |
|                      |             |             |           |                                                                    |            |          |             |           |          |         |     |  |  |
| Field Nar            | ne          |             | Descrij   | otion                                                              |            |          |             |           |          |         |     |  |  |
| WAN IP N             | Mode        |             | Choose    | Choose DHCP mode, default is DHCP                                  |            |          |             |           |          |         |     |  |  |
| DHCP set             | ver         |             | DHCP      | DHCP server IP                                                     |            |          |             |           |          |         |     |  |  |
| MAC Add              | lress Clone | )           | If enable | If enable "MAC Address Clone" feature                              |            |          |             |           |          |         |     |  |  |
| LAN Con              | nection Mo  | ode         | Choose    | Choose LAN port connection mode:NAT,bridge                         |            |          |             |           |          |         |     |  |  |
| DNS Mod              | le          |             | Choose    | Choose DNS mode:Auto,Manual                                        |            |          |             |           |          |         |     |  |  |
|                      |             |             | 1.Wher    | the DNS r                                                          | node is A  | uto, tł  | he device   | under the | e LAN po | rt will |     |  |  |
|                      |             |             | automa    | tically obta                                                       | in Primar  | y DN     | S and Seco  | ondary I  | DNS      |         |     |  |  |
|                      |             |             | 2.Wher    | 2. When the DNS mode is Manual, the user should manually configure |            |          |             |           |          |         |     |  |  |
|                      |             |             | Primary   | y DNS and                                                          | Secondar   | y DN     | S           |           |          |         |     |  |  |
| Primary D            | NS Addre    | SS          | The pri   | mary DNS                                                           | of Interne | et port  | t           |           |          |         |     |  |  |
| Secondary            | DNS Add     | ress        | The sec   | condary DN                                                         | S of Inter | rnet po  | ort         |           |          |         |     |  |  |

#### (3) PPPoE

PPPoE stands for Point-to-Point Protocol over Ethernet. It relies on two widely accepted standards: PPP and Ethernet. It connects users through an Ethernet to the Internet with a common broadband medium, such as a

single DSL line, wireless device or cable modem. All the users over the Ethernet can share a common connection. PPPoE is used for most of DSL modem users. All local users can share one PPPoE connection for accessing the Internet. Your service provider will provide you information about user name, password, and authentication mode.

| Status   | Network         | ІРРВХ        | Wireless 2. | 4GHz                                                             | Wireless 50 | GHz Security |               | Application |            | Storage  |       |  |
|----------|-----------------|--------------|-------------|------------------------------------------------------------------|-------------|--------------|---------------|-------------|------------|----------|-------|--|
| WAN      | LAN IPv         | 6 Advanced   | IPv6 WAN    | IPv6 LAN                                                         | N VPN       | Port         | Forward       | DMZ         | DDNS       | QoS      | Rat   |  |
| Advance  | L2TP            |              |             |                                                                  |             |              |               |             |            |          |       |  |
| INTER    | NET             |              |             |                                                                  |             |              |               |             |            |          |       |  |
| WAN      |                 |              |             |                                                                  |             |              |               |             |            |          |       |  |
| WAN TP   | Mode            |              | PPPo        | T                                                                |             |              |               |             |            |          |       |  |
| MAC Ad   | dress Clone     |              | Disab       | le T                                                             |             |              |               |             |            |          |       |  |
| LAN Cor  | nnection Mode   | 6            | NAT         | •                                                                |             |              |               |             |            |          |       |  |
| DNS Mo   | de              |              | Auto        | •                                                                |             |              |               |             |            |          |       |  |
| Primary  | DNS             |              |             |                                                                  |             |              |               |             |            |          |       |  |
| Seconda  | ary DNS         |              |             |                                                                  |             |              |               |             |            |          |       |  |
| PPPoE    |                 |              |             |                                                                  |             |              |               |             |            |          |       |  |
| PPPoE A  | Account         |              |             |                                                                  |             |              |               |             |            |          |       |  |
| PPPoE P  | assword         |              | •••••       | ••••                                                             |             |              |               |             |            |          |       |  |
| Confirm  | Password        |              | •••••       | ••••••                                                           |             |              |               |             |            |          |       |  |
| Service  | Name            |              |             |                                                                  |             |              |               |             |            |          |       |  |
|          |                 |              | Leave       | empty to a                                                       | utodetect   |              |               |             |            |          |       |  |
| Operatio | on Mode         |              | Keep        | Alive 🔻                                                          |             |              |               |             |            |          |       |  |
| Keep Ali | ive Redial Peri | od (0-3600s) | 5           |                                                                  |             |              |               |             |            |          |       |  |
|          |                 |              |             |                                                                  |             |              |               |             |            |          |       |  |
| Field Na | ame             |              | Descrip     | otion                                                            |             |              |               |             |            |          |       |  |
| WAN IP   | Mode            |              | Choose      | Choose PPPoE mode                                                |             |              |               |             |            |          |       |  |
| MAC A    | ddress Clone    | e            | If enabl    | If enable "MAC Address Clone" feature                            |             |              |               |             |            |          |       |  |
| LAN Co   | onnection M     | ode          | Choose      | Choose LAN port connection mode:NAT,bridge                       |             |              |               |             |            |          |       |  |
| DNS Mo   | ode             |              | Choose      | DNS mo                                                           | de:Auto,M   | anual        |               |             |            |          |       |  |
|          |                 |              | 1.When      | 1. When the DNS mode is Auto, the device under the LAN port will |             |              |               |             |            |          |       |  |
|          |                 |              | automat     | tically obt                                                      | tain Primar | y DN         | S and Seco    | ndary E     | ONS        |          |       |  |
|          |                 |              | 2.When      | the DNS                                                          | mode is M   | lanual       | l, the user s | hould n     | nanually c | configur | e     |  |
|          |                 |              | Primary     | DNS and                                                          | d Secondar  | y DN         | S             |             |            |          |       |  |
| Primary  | DNS Addre       | SS           | The prin    | The primary DNS of Internet port                                 |             |              |               |             |            |          |       |  |
| Seconda  | ry DNS Add      | lress        | The sec     | The secondary DNS of Internet port                               |             |              |               |             |            |          |       |  |
| PPPoE A  | Account         |              | Enter a     | Enter a valid user name provided by the ISP                      |             |              |               |             |            |          |       |  |
| PPPoE F  | Password        |              | Enter a     | valid pas                                                        | ssword pro  | vided        | by the ISI    | P. The p    | assword    | can con  | Itain |  |

|                          | special characters and allowed special characters are \$, +, *, #, @ and ! |
|--------------------------|----------------------------------------------------------------------------|
|                          | For example, the password can be entered as #net123@IT!\$+*.               |
| Confirm Password         | Enter your PPPoE password again                                            |
| Service Name             | Enter a service name for PPPoE authentication.                             |
|                          | If it is left emply, the service name is auto detected.                    |
| Operation Mode           | Select the mode of operation, options are Keep Alive, On Demand and        |
|                          | Manual:                                                                    |
|                          | When the mode is Keep Alive, the user sets the 'keep alive redial period'  |
|                          | values range from 0 to 3600s, the default setting is 5 minutes;            |
|                          | When the mode is On Demand, the user sets the 'on demand idle time'        |
|                          | value in the range of 0-60 minutes, the default setting is 5 minutes;      |
|                          | Operation Mode On Demand  On Demand Idle Time(0-60m) 5                     |
|                          | When the mode is Manual, there are no additional settings to configure     |
| Keep Alive Redial Period | Set the interval to send Keep Alive messaging                              |

## LAN

NAT translates the packets from public IP address to local IP address to forward packets to the proper destination.

| Status Network           | tatus Network IPPBX Wirel |             | /ireless 2.4GHz Wireless 5GHz |               |                       |          | Application |      | Storage |    |  |  |
|--------------------------|---------------------------|-------------|-------------------------------|---------------|-----------------------|----------|-------------|------|---------|----|--|--|
| WAN LAN IPv6 A           | dvanced                   | IPv6 WAN    | IPv6 LAN                      | N VPN         | Port                  | Forward  | DMZ         | DDNS | QoS     | Ra |  |  |
| Advance L2TP             |                           |             |                               |               |                       |          |             |      |         |    |  |  |
| r                        |                           |             |                               |               |                       |          |             |      |         |    |  |  |
| PC Port(LAN)             |                           |             |                               |               |                       |          |             |      |         |    |  |  |
| C Port(LAN)              |                           |             |                               |               |                       |          |             |      |         |    |  |  |
| Local IP Address         |                           |             |                               | 192.168.1.    | 1                     |          |             |      |         |    |  |  |
| Local Subnet Mask        |                           |             |                               | 255.255.25    | 5.0                   |          |             |      |         |    |  |  |
| Local DHCP Server        |                           |             |                               | Enable 🔻      |                       |          |             |      |         |    |  |  |
| DHCP Start Address       |                           |             |                               | 192.168.1.    | 2                     |          |             |      |         |    |  |  |
| DHCP End Address         |                           |             |                               | 192.168.1.254 |                       |          |             |      |         |    |  |  |
| DNS Mode                 |                           |             |                               | Auto 🔻        |                       |          |             |      |         |    |  |  |
| Primary DNS              |                           |             |                               | 192.168.1.1   |                       |          |             |      |         |    |  |  |
| Secondary DNS            |                           |             |                               | 192.168.10.1  |                       |          |             |      |         |    |  |  |
| Client Lease Time (0-864 | 00s)                      |             |                               | 86400         |                       |          |             |      |         |    |  |  |
| TFTP Server IPAddr       |                           | 192.168.1.1 |                               |               |                       |          |             |      |         |    |  |  |
| Boot File                |                           |             |                               |               |                       |          |             |      |         |    |  |  |
|                          |                           |             |                               | DHCP Clie     | nt <mark>L</mark> ist |          |             |      |         |    |  |  |
| DHCP Static Allotment    |                           |             |                               |               |                       | - 63     |             |      |         |    |  |  |
| NO.                      |                           | MAC         |                               |               |                       | TP Addre | ss          |      |         | 10 |  |  |

| Field Name         | Description                                                                           |
|--------------------|---------------------------------------------------------------------------------------|
| Local IP Address   | Enter the IP address of the router on the local area network. All the IP addresses of |
|                    | the computers which are in the router's LAN must be in the same network               |
|                    | segment with this address, and the default gateway of the computers must              |
|                    | be this IP address. (The default is 192.168.1.1).                                     |
| Local Subnet Mask  | Enter the subnet mask to determine the size of the network (default is                |
|                    | 255.255.255.0/24).                                                                    |
| Local DHCP Server  | Enable/Disable Local DHCP Server.                                                     |
| DHCP Start Address | Enter a valid IP address as a starting IP address of the DHCP server, and if          |
| DHCP End Address   | Enter a valid IP address as an end IP address of the DHCP server.                     |

| DNS Mode          | Select DNS mode, options are Auto and Manual:                                       |
|-------------------|-------------------------------------------------------------------------------------|
|                   | When DNS mode is Auto, the device under LAN port will automatically obtains         |
|                   | the preferred DNS and alternate DNS.                                                |
|                   | When DNS mode is Manual, the user should manually configure the preferred           |
|                   | DNS and alternate DNS.                                                              |
| Primary DNS       | Enter the preferred DNS address.                                                    |
| Secondary DNS     | Enter the secondary DNS address.                                                    |
| Client Lease Time | This option defines how long the address will be assigned to the computer within    |
|                   | the network. In that period, the server does not assign the IP address to the other |
|                   | computer.                                                                           |
| DNS Proxy         | Enable or disable; If enabled, the device will forward the DNS request of           |
|                   | LAN-side network to the WAN side network.                                           |

## **IPv6** Advance

To enable IPv6 functionality:

- 1.Navigate to Network > IPv6 Advanced page.
- 2.Select Enable from the IPv6 Enable drop-down list.

3.Click Save.

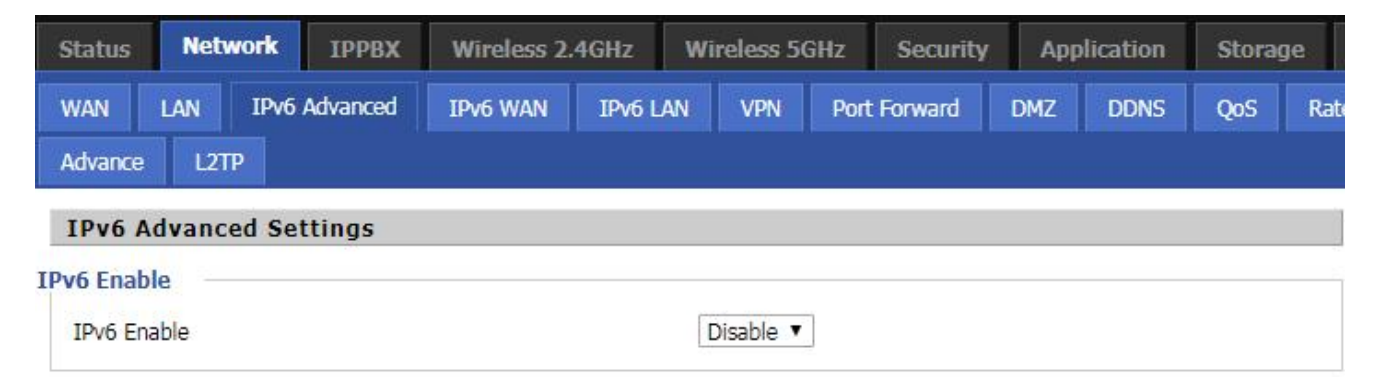

### IPv6 WAN

Navigate to Network > IPv6WAN page. The following window is displayed:

Prefix Delegation

| Status Network IPPB)    | Wireless 2.4GHz        | Wireless 5GHz   | Security    | Application | Storage |  |  |  |
|-------------------------|------------------------|-----------------|-------------|-------------|---------|--|--|--|
| WAN LAN IPv6 Advanced   | IPv6 WAN IPv6 I        | LAN VPN Port    | t Forward   | DMZ DDNS    | QoS Rat |  |  |  |
| Advance L2TP            |                        |                 |             | 2007 1110   |         |  |  |  |
| IPv6 WAN Setting        |                        |                 |             |             |         |  |  |  |
| IPv6 WAN Setting        |                        |                 |             |             |         |  |  |  |
| Connection Type         |                        | DHCPv6 T        |             |             |         |  |  |  |
| DHCPv6 Address Settings |                        | Stateless 🔻     |             |             |         |  |  |  |
| Prefix Delegation       |                        | Disable 🔻       |             |             |         |  |  |  |
| Field Name              | Description            |                 |             |             |         |  |  |  |
| Connection Type         | Select connection ty   | pe:DHCPv6,STA   | FIC IPv6,PP | РоЕ         |         |  |  |  |
| DHCPv6 Address Settings | Set it to statefull or | Stateless mode. |             |             |         |  |  |  |

Select enable or disable

## IPv6 LAN

When IPv6 is enabled, the LAN/WLAN clients of Routers can be configured to receive IPv6 addresses from locally configured IPv6 pool or from an external DHCPv6 server.

To enable LAN DHCPv6 service:

| Status             | Network        | IPPBX    | Wireless 2 | .4GHz V          | Wireless 5 | GHz | Security  | Ар  | plication | Storag | je |
|--------------------|----------------|----------|------------|------------------|------------|-----|-----------|-----|-----------|--------|----|
| WAN                | LAN IPv6       | Advanced | IPv6 WAN   | IPv6 LAN         | VPN        | Por | t Forward | DMZ | DDNS      | QoS    |    |
| Advance            | L2TP           |          |            |                  |            |     |           |     |           |        |    |
| IPv6 L             | AN Setting     |          |            |                  |            |     |           |     |           |        |    |
| IPv6 LAN           | Setting        |          |            |                  |            |     |           |     |           |        | _  |
| IPv6 Ac            | Idress         |          |            | fec0::1          |            |     |           |     |           |        |    |
| IPv6 Pr            | efix Lenath    |          |            | 64               |            | (0- | 128)      |     |           |        |    |
| DHCPv              | 6 Server       |          |            |                  |            |     |           |     |           |        |    |
| DHCPve             | 6 Status       |          |            | Disable 🔻        |            |     |           |     |           |        |    |
| DHCPv              | 6 Mode         |          |            | Stateless 🔻      |            |     |           |     |           |        |    |
| Domain             | Name           |          |            |                  |            |     |           |     |           |        |    |
| Server             | Preference     |          |            | 255              |            |     | 255)      |     |           |        |    |
| Primary            | DNS Server     |          |            |                  |            |     |           |     |           |        |    |
| Second             | ary DNS Server |          |            |                  |            | 1   |           |     |           |        |    |
| Lease T            | Time           |          |            | 86400            |            | (0- | 86400sec) |     |           |        |    |
| IPv6 Ad            | dress Pool     |          |            |                  |            | —i- |           |     | /         |        |    |
| Router             | Advertisement  |          |            |                  |            |     |           |     | - r       |        |    |
| Router             | Advertisement  |          |            | Disable 🔻        |            |     |           |     |           |        |    |
| Advertise Interval |                |          |            | 30 (10-1800sec)  |            |     |           |     |           |        |    |
| RA Managed Flag    |                |          |            | Disable <b>T</b> |            |     |           |     |           |        |    |
| RA Oth             | er Flag        | Enable 🔻 |            |                  |            |     |           |     |           |        |    |
| Prefix             |                |          |            |                  |            |     |           |     |           |        |    |
| Prefix L           | ifetime        |          |            | 3600             |            | (0- | 3600sec)  |     |           |        |    |

### VPN

VPN is a technology that establishes a private network on a public network. The connection between any two nodes of the VPN network does not have the end-to-end physical link required by the traditional private network, but is structured on the network platform provided by the public network service provider, and the user data is transmitted on the logical link. Through VPN technology, users can establish private connections and transmit data between any two devices on the public network. The FPX9102H supports PPTP, L2TP, and Open VPN.

#### PPTP

| Status  | Net    | work | IPPBX    | Wireless 2. | .4GHz  | Wireless 5GHz Security |     | rity Application |  | Storage |      |     |     |
|---------|--------|------|----------|-------------|--------|------------------------|-----|------------------|--|---------|------|-----|-----|
| WAN     | LAN    | IPv6 | Advanced | IPv6 WAN    | IPv6 L | AN                     | VPN | Port Forward     |  | DMZ     | DDNS | QoS | Rat |
| Advance | L21    | IP   |          |             |        |                        |     |                  |  |         |      |     |     |
| VPN S   | etting | s    |          |             |        |                        |     |                  |  |         |      |     |     |

| Parameters name      | Description                                    |
|----------------------|------------------------------------------------|
| VDNI En al la        | Whether to enable VPN.                         |
| VPIN Enable          | Select PPTP mode.                              |
| Initial Service IP   | The IP address of the VPN server.              |
| User Name            | The user name required for authentication.     |
| Password             | The password required for authentication.      |
| VPN As Default Route | Prohibited or open, the default is prohibited. |
| MPPE Stateful        | Disable or enable MPPE Stateful.               |
| Require MPPE         | Disable or enable Require MPPE.                |

L2TP
| Status Network II                 | PBX Wireless 2.                           | 4GHz W           | ireless 5GI | Hz Security  | Арр | lication | Storag | ge |  |  |  |
|-----------------------------------|-------------------------------------------|------------------|-------------|--------------|-----|----------|--------|----|--|--|--|
| WAN LAN IPv6 Adva<br>Advance L2TP | nced IPv6 WAN                             | IPv6 LAN         | VPN         | Port Forward | DMZ | DDNS     | QoS    | Ra |  |  |  |
| VPN Settings                      |                                           |                  |             |              |     |          |        |    |  |  |  |
| Administration                    |                                           |                  |             |              |     |          |        |    |  |  |  |
| VPN Enable                        | L2TP                                      | •                |             |              |     |          |        |    |  |  |  |
| Initial Service IP                |                                           |                  |             |              |     |          |        |    |  |  |  |
| User Name                         |                                           |                  |             |              |     |          |        |    |  |  |  |
| Password                          | ••••••                                    | :                |             |              |     |          |        |    |  |  |  |
| L2TP Tunnel Name                  |                                           |                  |             |              |     |          |        |    |  |  |  |
| L2TP Tunnel Password              | ••••••                                    |                  |             |              |     |          |        |    |  |  |  |
| VPN As Default Route              | Disable <b>•</b>                          | ]                |             |              |     |          |        |    |  |  |  |
| Parameters name                   |                                           |                  | Des         | scription    |     |          |        |    |  |  |  |
|                                   | Whether to enab                           | le VPN.          |             |              |     |          |        |    |  |  |  |
| VPN Enable                        | Select PPTP mo                            | de.              |             |              |     |          |        |    |  |  |  |
| Initial Service IP                | The IP address of                         | of the VPN s     | server.     |              |     |          |        |    |  |  |  |
| User Name                         | The user name r                           | equired for      | authentica  | tion.        |     |          |        |    |  |  |  |
| Password                          | The password required for authentication. |                  |             |              |     |          |        |    |  |  |  |
| L2TP Tunnel Name                  | L2TP Tunnel Na                            | L2TP Tunnel Name |             |              |     |          |        |    |  |  |  |
| L2TP Tunnel Password              | L2TP Tunnel Pa                            | ssword           |             |              |     |          |        |    |  |  |  |

### **OpenVPN:**

VPN As Default Route

| Status Network                                                           | IPPBX       | Wireless 2.                       | 4GHz W           | ireless 50 | GHz     | Security | Арр | lication | Stora | ige |
|--------------------------------------------------------------------------|-------------|-----------------------------------|------------------|------------|---------|----------|-----|----------|-------|-----|
| WAN LAN IPv6 A<br>Advance L2TP                                           | dvanced     | IPv6 WAN                          | IPv6 LAN         | VPN        | Port Fo | orward   | DMZ | DDNS     | QoS   | F   |
| VPN Settings                                                             |             |                                   |                  |            |         |          |     |          |       |     |
| Administration<br>VPN Enable<br>OpenVPN TLS Auth<br>VPN As Default Route |             | OpenVPN<br>Disable V<br>Disable V | ▼<br>]<br>]      |            |         |          |     |          |       |     |
| Parameters name                                                          |             |                                   |                  | Des        | criptio | n        |     |          |       |     |
| VPN Enable                                                               | Whe<br>Sele | ether to enabl<br>ect OpenVPN     | le VPN.<br>mode. |            |         |          |     |          |       |     |

Prohibited or open, the default is prohibited.

\_

| OpenVPN TLS Auth     | Whether OpenVPN TLS authentication is enabled  |
|----------------------|------------------------------------------------|
| VPN As Default Route | Prohibited or open, the default is prohibited. |

## **Port Forward**

| Status     | Netwo                    | IPPBX          | Wireless 2. | 4GHz     | Wireless 5 | GHz     | Security  | Ар  | plication  | Storag    | ge Admin   | istration |
|------------|--------------------------|----------------|-------------|----------|------------|---------|-----------|-----|------------|-----------|------------|-----------|
| WAN        | LAN                      | IPv6 Advanced  | IPv6 WAN    | IPv6 LAN | VPN        | Port    | Forward   | DMZ | DDNS       | QoS       | Rate Limit | Port Se   |
| Advance    | L2TP                     |                |             |          |            |         |           |     |            |           |            | 4940      |
|            |                          |                |             |          | Port       | Forward | tina      |     |            |           |            |           |
|            | No.                      |                | Comment     |          | IP         | Addres  | s         |     | Port Range | 9         | Р          | rotocol   |
| Delete S   | Selected                 | Add Edit       |             |          |            |         |           |     |            |           |            |           |
| Port Forw  | arding                   |                |             |          |            |         |           |     |            |           |            |           |
| Comment    | t                        |                |             |          |            |         |           |     |            |           |            |           |
| IP Addres  | 35                       |                |             |          |            |         |           |     |            |           |            |           |
| Port Rang  | <u>je</u>                |                |             |          |            |         |           |     |            |           |            |           |
| Protocol   |                          |                |             |          |            | TC      | P&UDP V   |     |            |           |            |           |
| ( The max  | dimum rule               | count is 32)   |             |          |            |         |           |     |            |           |            |           |
| Apply      | Cancel                   |                |             |          |            |         |           |     |            |           |            |           |
| Virtual Se | No.                      | Co<br>Add Edit | mment       | IP A     | ddress     |         | Public Po | rt  | Pri        | vate Port |            | Protocol  |
| Virtual Se | ervers                   |                |             |          |            |         |           |     |            |           |            |           |
| Comment    | t                        |                |             |          |            |         |           |     |            |           |            |           |
| IP Addres  | 85                       |                |             |          |            |         |           |     |            |           |            |           |
| Public Por | rt                       |                |             |          |            |         |           |     |            |           |            |           |
| Private Po | ort                      |                |             |          |            | (       |           |     |            |           |            |           |
| Protocol   |                          |                |             |          |            | TC      | P&UDP V   |     |            |           |            |           |
| ( The max  | a <mark>mu</mark> m rule | count is 32 )  |             |          |            |         |           |     |            |           |            |           |
| Apply      | Cancel                   |                |             |          |            |         |           |     |            |           |            |           |
| Field      | Nomo                     | Doco           | rintion     |          |            |         |           |     |            |           |            |           |

| rielu Ivallie | Description                                                                            |
|---------------|----------------------------------------------------------------------------------------|
|               |                                                                                        |
| Comment       | Sets the name of a port mapping rule or comment                                        |
|               |                                                                                        |
| IP Address    | The IP address of devices under the LAN port                                           |
|               |                                                                                        |
| Port Range    | Set the port range for the devices under the LAN port. (1-65535)                       |
|               |                                                                                        |
| Protocol      | You can select TCP, UDP, TCP & UDP three cases                                         |
|               |                                                                                        |
| Apply/Cancel  | After finish configurations, click apply, the number will be generated under NO. List; |
|               | dish Concelta if and and another make the schemes                                      |
|               | click Cancel to 11 you do not want to make the changes                                 |

| Comment      | To set up a virtual server notes                                                       |
|--------------|----------------------------------------------------------------------------------------|
| IP Address   | Virtual server IP address                                                              |
| Public Port  | Public port of virtual server                                                          |
| Private Port | Private port of virtual servers ports                                                  |
| Protocol     | You can select from TCP, UDP, and TCP&UDP                                              |
| Apply/Cancel | After finish configurations, click apply, the number will be generated under NO. List; |
|              | click Cancel to if you do not want to make the changes                                 |

### DMZ

The DMZ (Demilitarized zone) is a buffer established between a non-security system and a security system to solve the problem that an external network access user cannot access an internal network server after installing a firewall. This buffer is located in the small network area between the internal network of the enterprise and the external network. In this small network area can be placed some must be open server facilities, such as corporate Web servers, FTP servers and forums. On the other hand, through such a DMZ area, the internal network is more effectively protected. Because this kind of network deployment, compared to the general firewall scheme, an additional level is added to the attacker from the external network. After the DMZ host is set in the LAN, the host will be completely exposed to the wide area network, and bidirectional unrestricted communication can be realized. Adding a client to the DMZ may bring insecurity to the local network, so do not use this item easily.

| Status                                  | Net                                   | work   | ІРРВХ    | Wireless 2     | .4GHz    | Wi     | reless 50 | GHz  | Security | App | lication | Storag | ge   |
|-----------------------------------------|---------------------------------------|--------|----------|----------------|----------|--------|-----------|------|----------|-----|----------|--------|------|
| WAN                                     | LAN                                   | IPv6   | Advanced | IPv6 WAN       | IPv6 L   | AN     | VPN       | Port | Forward  | DMZ | DDNS     | QoS    | Rate |
| Demili<br>DMZ Setti<br>DMZ Er<br>DMZ Ho | itarized<br>ing<br>nable<br>ost IP Ad | d Zone | (DMZ)    |                |          | <br>[E | Enable ▼  | ]    |          |     |          |        |      |
| Field N                                 | ame                                   |        | De       | scription      |          |        |           |      |          |     |          |        |      |
| DMZ E                                   | nable                                 |        | Ena      | able/Disable   | DMZ.     |        |           |      |          |     |          |        |      |
| DMZ H                                   | lost IP A                             | Addres | s Ent    | ter the privat | e IP add | lress  | of the D  | MZ l | nost.    |     |          |        |      |

# QOS

| Status     | Net   | work           | IPPBX             | Wire     | eless 2.40        | GHz V             | Vireless 5       | GHz    | Security     | Appl   | ication | Storage        | e Admin             | istration |      |               |
|------------|-------|----------------|-------------------|----------|-------------------|-------------------|------------------|--------|--------------|--------|---------|----------------|---------------------|-----------|------|---------------|
| WAN        | LAN   | IPv6           | Advanced          | IPv6     | WAN               | IPv6 LAN          | VPN              | Port F | Forward      | DMZ    | DDNS    | QoS            | Rate Limit          | Port Set  | ting | Routing       |
| Advance    | L2T   | P              |                   |          |                   |                   |                  |        |              |        |         |                |                     |           |      |               |
| QoS setti  | ing   |                |                   |          |                   |                   |                  |        |              |        |         |                |                     |           |      |               |
| oS setting |       |                |                   |          |                   |                   |                  |        |              |        |         |                |                     |           |      |               |
| Enable QoS | 5     |                |                   |          |                   |                   |                  |        | Disable 1    |        |         |                |                     |           |      |               |
| Upstream   |       |                |                   |          |                   |                   |                  |        |              |        | (0-     | 102400)kb      | pit/s               |           |      |               |
| Downstream | n     |                |                   |          |                   |                   |                  |        |              |        | (0-     | 102400)kb      | oit/s               |           |      |               |
| Algorithm  |       |                |                   |          |                   |                   |                  |        | WFQ <b>*</b> |        |         |                |                     |           |      |               |
|            |       |                |                   |          |                   |                   |                  |        |              |        |         |                |                     |           |      |               |
|            |       |                |                   |          |                   |                   |                  | Save   | Cancel       |        |         |                |                     |           |      |               |
|            |       |                |                   |          |                   |                   |                  |        |              |        |         |                |                     |           |      |               |
|            |       |                |                   |          |                   | Condition         | 1                |        |              |        |         |                | Act                 | tion      |      |               |
| Name       | e Ade | rc.IP<br>dress | Dst.IP<br>Address | Protocol | Src.Port<br>Range | Dst.Port<br>Range | Physical<br>Port | DSCP   | 802.1p       | VLAN I | Remark  | Remar<br>802.1 | k Remark<br>VLAN_ID | Priority  | Drop | Rate<br>Limit |

|                 | -   |
|-----------------|-----|
| Doloto Soloctor | Add |
| Delete Selecteu | AUU |

| Field Name      | Description                                                         |
|-----------------|---------------------------------------------------------------------|
| QoS Enable      | Enable/Disable QoS function                                         |
| Upstream        | Set the upstream bandwidth                                          |
| Downstream      | Set the downstream bandwidth                                        |
| Delete Selected | In NO., Check the items you want to delete, click the Delete option |
| Add             | Click Add to add a new parameter                                    |

## **Rate Limit**

|             | Network      | IPPBX        | Wireless 2 | .4GHz       | Wireless 5 | GHz   | Security | Ар     | plication   | Storag | je Admir   | nist |
|-------------|--------------|--------------|------------|-------------|------------|-------|----------|--------|-------------|--------|------------|------|
| WAN         | LAN IPv6 A   | dvanced      | IPv6 WAN   | IPv6 LA     | N VPN      | Port  | Forward  | DMZ    | DDNS        | QoS    | Rate Limit |      |
| Advance     | L2TP         |              |            |             |            |       |          |        |             |        |            |      |
| Rate Lin    | nit Setting  |              |            |             |            |       |          |        |             |        | Hel        | lp   |
| Enable Rate | e Limit —    |              |            |             |            |       |          |        |             |        |            |      |
| Enabl       | e Rate Limit |              | Enat       | ole 🔻       |            |       |          |        |             |        |            |      |
|             |              |              |            |             |            |       |          |        |             |        |            |      |
| Port        |              | Ingress Rate | 5          |             |            | Egres | is Rate  |        |             |        |            |      |
|             | WAN          | 1            | 100000 (1  | -100000)kbi | it/s       |       | 1000     | 00 (1- | 100000)kbit | /s     |            |      |
|             | LAN1         | 1            | 100000 (1  | -100000)kbi | it/s       |       | 1000     | 00 (1- | 100000)kbit | /s     |            |      |
|             | LAN2         | 1            | 100000 (1  | -100000)kbi | it/s       |       | 1000     | 00 (1- | 100000)kbit | /s     |            |      |
|             | LAN3         | 1            | 100000 (1  | -100000)kbi | it/s       |       | 1000     | 00 (1- | 100000)kbit | /s     |            |      |
|             | LAN4         | 1            | 100000 (1  | -100000)kbi | it/s       |       | 1000     | 00 (1- | 100000)kbit | /s     |            |      |
| Port        |              | Broadcast S  | torm Rate  |             |            |       |          |        |             |        |            |      |
|             | WAN          | 255          | 5 (0-2     | 55)*64 pack | æts/s      |       |          |        |             |        |            |      |
|             | LAN1         | 255          | 5 (0-2     | 55)*64 pack | ets/s      |       |          |        |             |        |            |      |
|             | LAN2         | 255          | 5 (0-2     | 55)*64 pack | ets/s      |       |          |        |             |        |            |      |
|             | LAN3         | 25           | 5 (0-2     | 55)*64 pack | æts/s      |       |          |        |             |        |            |      |
|             |              | 0.5          | - 100      | FF1%C4      |            |       |          |        |             |        |            |      |

Set the port speed limit for WAN port and LAN port, select enable or disable

## **Port Setting**

| Status      | Net       | work   | IPPBX    | Wireless 2. | 4GHz W     | /ireless 50 | GHz   | Security | App     | lication | Stora    | ge   | Admini | stration     |
|-------------|-----------|--------|----------|-------------|------------|-------------|-------|----------|---------|----------|----------|------|--------|--------------|
| WAN         | LAN       | IPv6 / | Advanced | IPv6 WAN    | IPv6 LAN   | VPN Port    |       | Forward  | DMZ     | DDNS     | QoS      | Rate | Limit  | Port Setting |
| Advance     | L2T       | Р      |          |             |            |             |       |          |         |          |          |      |        |              |
| Port S      | etting    |        |          |             |            |             |       |          |         |          |          |      | Help   | Î            |
| Port Settin | ng —      |        |          |             |            |             |       |          |         |          |          |      |        |              |
| WAN Po      | ort Speed | d Nego |          |             | [          | Auto        | •     |          |         |          |          |      |        |              |
| LAN1 Po     | ort Spee  | d Nego |          |             | [          | Auto        | ۲     |          |         |          |          |      |        |              |
| LAN2 Po     | ort Spee  | d Nego |          |             |            | Auto        |       |          |         |          |          |      |        |              |
| LAN3 Po     | ort Spee  | d Nego |          |             | [          | Auto        | •     |          |         |          |          |      |        |              |
| LAN4 Po     | ort Spee  | d Nego |          |             |            | Auto        | ۲     |          |         |          |          |      |        |              |
| D:.1.1 )    | NT        |        |          | Dere        |            |             |       |          |         |          |          |      |        |              |
| Field       | Name      |        |          | Desc        | ription    |             |       |          |         |          |          |      |        |              |
| WAN         | Port s    | peed 1 | Nego     | Auto-       | negotiatio | on, opti    | ons a | re Auto  | o, 1000 | OMbps :  | full, 10 | 00Mb | ops Fu | ill, 100Mbps |
|             |           |        |          | Half,       | 10Mbps 1   | Full, 10    | Mbps  | Half.    |         |          |          |      |        |              |

LAN1~LAN3PortSpeedAuto-negotiation, options are Auto, 1000Mbps full, 100Mbps Full, 100MbpsNegoHalf, 10Mbps Full, 10Mbps Half.

## Routing

| Status            | Netv        | vork     | IPPBX      | Wireless 2. | 4GHz V        | Vireless 5G | iHz Security | Ар    | plication          | Storag | je Admin     | istration       |                               |
|-------------------|-------------|----------|------------|-------------|---------------|-------------|--------------|-------|--------------------|--------|--------------|-----------------|-------------------------------|
| WAN               | LAN         | IPv6     | Advanced   | IPv6 WAN    | IPv6 LAN      | VPN         | Port Forward | DMZ   | DDNS               | QoS    | Rate Limit   | Port Setting    | Routing                       |
| Advance           | L2T         | Р        |            |             |               |             |              |       |                    |        |              |                 |                               |
| Static            | Routin      | ng Set   | tings      |             |               |             |              |       |                    |        | Hel          | p               |                               |
| Add a rou         | ting rule   | e —      |            |             |               |             |              |       |                    |        | Add or here. | remove Internet | t <mark>rout</mark> ing rules |
| Destina<br>Host/N | ation<br>et |          |            |             |               | Host ▼      |              |       |                    |        |              |                 |                               |
| Gatewa            | ау          |          |            |             |               | HOL         |              |       |                    |        |              |                 |                               |
| Interfac          | ce          |          |            |             |               | LAN         | •            |       |                    |        |              |                 |                               |
| Comme             | ent         |          |            |             |               |             |              |       |                    |        |              |                 |                               |
|                   |             |          |            |             | Apply         | Reset       |              |       |                    |        |              |                 |                               |
| Current R         | outing T    | Table in | the system | n           |               |             |              |       |                    |        |              |                 |                               |
| No.               | louding 1   | Destina  | tion Mas   | k Ga        | tewav         | Flaos       | Metric       | Inter | face C             | omment |              |                 |                               |
| autorical.        |             |          |            |             |               |             |              |       | Conference and the |        | _            |                 |                               |
|                   |             |          |            |             | Delete Select | ed Rese     | t            |       |                    |        |              |                 |                               |
|                   |             |          |            |             |               |             |              |       |                    |        |              |                 |                               |
| Field             | Name        | e        | De         | scription   |               |             |              |       |                    |        |              |                 |                               |
| Destir            | nation      |          | Destir     | nation add  | ress          |             |              |       |                    |        |              |                 |                               |
|                   | iution      |          | Destil     | iution udd  | 1055          |             |              |       |                    |        |              |                 |                               |
| Host/N            | Net         |          | Both I     | Host and 1  | Net seled     | ction       |              |       |                    |        |              |                 |                               |
| Gatew             | vav         |          | Gatew      | vav IP add  | ress          |             |              |       |                    |        |              |                 |                               |
|                   |             |          |            | ,           |               |             |              |       |                    |        |              |                 |                               |
| Interfa           | ace         |          | LAN/       | INTERNI     | ET/VOI        | CE/TR0      | 69/VPN op    | tions |                    |        |              |                 |                               |
| Comm              | nent        |          | Comn       | nent        |               |             |              |       |                    |        |              |                 |                               |

## Advance

| Status  | Net  | work | IPPBX    | Wireless 2. | .4GHz  | Wi | ireless 5 | GHz  | Security | Арр | lication | Stora | ge   |
|---------|------|------|----------|-------------|--------|----|-----------|------|----------|-----|----------|-------|------|
| WAN     | LAN  | IPv6 | Advanced | IPv6 WAN    | IPv6 L | AN | VPN       | Port | Forward  | DMZ | DDNS     | QoS   | Rate |
| Advance | e L2 | TP   |          |             |        |    |           |      |          |     |          |       |      |

| Most Nat connections (512-8192)         | 4096                |  |  |  |  |  |
|-----------------------------------------|---------------------|--|--|--|--|--|
| MSS Mode                                | Manual O Auto       |  |  |  |  |  |
| MSS Value (1260-1460)                   | 1440                |  |  |  |  |  |
| Anti-DoS-P                              | ● Enable ○ Disable  |  |  |  |  |  |
| IP Conflict Detection                   | Enable      Disable |  |  |  |  |  |
| IP Conflict Detecting Interval(0-3600s) | 600                 |  |  |  |  |  |

| Field Name                     | Description                                                            |
|--------------------------------|------------------------------------------------------------------------|
| Most Nat connections           | The largest value which the FWR9502 can provide                        |
| Mss Mode                       | Choose Mss Mode from Manual and Auto                                   |
| Mss Value                      | Set the value of TCP                                                   |
| AntiDos-p                      | You can choose to enable or prohibit                                   |
| IP conflict detection          | Select enable if enabled, phone IP conflict will have tips or prohibit |
| IP conflict Detecting Interval | Detect IP address conflicts of the time interval                       |

# **IPPBX**

Click to enter the IPPBX configuration page, in this page you can configuring the FWR9502 PBX features.

### Basic

The figure shows the basic configuration information related to PBX configuration :

| Status      | Network                                 | IPPBX        | Wireless 2.4GHz      | Wireless 5GHz           | Security | Application | Storage |  |
|-------------|-----------------------------------------|--------------|----------------------|-------------------------|----------|-------------|---------|--|
| Basic       |                                         |              |                      |                         |          |             |         |  |
|             |                                         |              |                      |                         |          |             |         |  |
| Asteris     | k Configura                             | ation Inte   | rface                |                         |          |             |         |  |
| Asterisk-G  | UI                                      |              |                      |                         |          |             |         |  |
| Use Aste    | eris <mark>k-</mark> GUI Confi <u>c</u> | guration PBX | Click he             | ere to configure the Pl | BX       |             |         |  |
| Asteris     | k Config Fil                            | le           |                      |                         |          |             |         |  |
| Config File | Upload & Do                             | wnload       |                      |                         |          |             |         |  |
| Local File  |                                         | 洗择文件 井       | +洗择仟何文件              |                         |          |             |         |  |
| Upload      | Download                                | 2421         |                      |                         |          |             |         |  |
| Welcon      | Welcome IVR File                        |              |                      |                         |          |             |         |  |
| Welcome I   | VR Upload &                             | Download     |                      |                         |          |             |         |  |
| File        |                                         | IVR1 V       |                      |                         |          |             |         |  |
| Local File  |                                         | 选择文件 🛪       | k选择任何文件              | (Support only *.w       | av)      |             |         |  |
| Upload      | Download                                |              |                      |                         |          |             |         |  |
| Access      | ible IP List                            |              |                      |                         |          |             |         |  |
| Accessible  | IP Setting                              | 2            |                      |                         |          |             |         |  |
|             | No.                                     |              | IP Address           | No.                     |          | IP Address  |         |  |
| Delete      | Selected Ad                             | dd           |                      |                         |          |             |         |  |
| Add an /    | Accessible IP or                        | Network Se   | gment or Domain Name |                         |          |             |         |  |
| Accessib    | le IP / Network                         | Segment / [  | Domain Name          |                         |          |             |         |  |
| Apply       | Cancel                                  |              |                      |                         |          |             |         |  |

| Parameters name                    | Description                                                                                           |
|------------------------------------|----------------------------------------------------------------------------------------------------|
| Asterisk Configuration Interface   |                                                                                                    |
| Use Asterisk-GUI Configuration PB2 | click Click here to configure the PBX button,                                                         |
|                                    | will enter the PBX configuration interface                                                            |
| Asterisk Cofig File                |                                                                                                    |
| Config File Upload & Download      | can upload or download config file                                                                    |
| Welcome IVR File                   |                                                                                                    |
| File                               | You can select a file in IVR1~IVR5.                                                                   |
|                                    | Or click on the local file to upload or download IVR, note that only upload *.wav format is supported |

# Wireless 2.4G

### Basic

| Status     | Network           | IPPBX   | Wireless 2 | 2.4GHz    | Wireless 5G     | Hz Sec     | urity /  | Application | Storage    | Admi |
|------------|-------------------|---------|------------|-----------|-----------------|------------|----------|-------------|------------|------|
| Basic      | Wireless Secur    | ity WMM | WDS        | WPS       | Station Info    | Advance    | 1        |             |            |      |
| Basic V    | Wireless Set      | tings   |            |           |                 |            |          |             |            |      |
| Wireless N | letwork           |         |            |           |                 |            |          |             |            |      |
| Radio O    | n/Off             |         |            | Radi      | o On 🔻          |            |          |             |            |      |
| Wireless   | s Connection Mo   | de      |            | AP        | ¥               |            |          |             |            |      |
| Network    | K Mode            |         |            | 11b/      | g/n mixed mode  | •          |          |             |            |      |
| Multiple   | SSID              |         |            | FLY2      | .4B 0D6CD0      | Enable 🗹   | Hidden   | Isolated    | Max Client | 16   |
| Multiple   | SSID1             |         |            |           |                 | Enable     | Hidden 🗐 | Isolated    | Max Client | 16   |
| Multiple   | SSID2             |         |            |           |                 | Enable     | Hidden 🗐 | Isolated    | Max Client | 16   |
| Multiple   | SSID3             |         |            | 8         |                 | Enable     | Hidden 🗐 | Isolated    | Max Client | 16   |
| broadca    | st (SSID)         |         |            | () F      | nable 🔘 Disabl  | e          |          |             |            |      |
| AP Isola   | ation             |         |            | © E       | nable           | e          |          |             |            |      |
| MBSSID     | AP Isolation      |         |            | ©Е        | nable 💿 Disabl  | e          |          |             |            |      |
| BSSID      |                   |         |            | 00:2      | 21:F2:0D:6C:D0  |            |          |             |            |      |
| Frequen    | ncy (Channel)     |         |            | Auto      |                 | •          |          |             |            |      |
| AutoCh     | Sel CH Range      |         |            | 1         | 2 3 4           | 5 6        | 7 8      | 9 10        | 11 12 12   | 13   |
| AutoCh     | Sel Interval(sec) |         |            |           |                 |            |          |             |            |      |
| HT Phys    | sical Mode        |         |            |           |                 |            |          |             |            |      |
| Operatir   | ng Mode           |         |            | • M       | ixed Mode 🔘 G   | reen Field |          |             |            |      |
| Channel    | l BandWidth       |         |            | O 20      | 0 🖲 20/40 🔘     | Auto       |          |             |            |      |
| Guard I    | nterval           |         |            | O La      | ong 💿 Short     |            |          |             |            |      |
| Reverse    | Direction Grant   | (RDG)   |            | © D       | isable 💿 Enable | e          |          |             |            |      |
| STBC       |                   |         |            | 0 D       | isable 💿 Enable | e          |          |             |            |      |
| Aggrega    | ation MSDU (A-M   | ISDU)   |            | 🖲 D       | isable 🔍 Enable | Ð          |          |             |            |      |
| Auto Blo   | ock ACK           |         |            | 0 D       | isable 💿 Enabl  | e          |          |             |            |      |
| Decline    | BA Request        |         |            | 🖲 D       | isable 🔍 Enable | Э          |          |             |            |      |
| HT Disa    | llow TKIP         |         |            | O D       | isable 💿 Enable | е          |          |             |            |      |
| 20/40 C    | oexistence        |         |            | 🖲 D       | isable 🔍 Enable | e          |          |             |            |      |
| HT LDP     | с                 |         |            | ⊛ D       | isable 🔘 Enable | Ð          |          |             |            |      |
| Field Na   | ame               | D       | escription |           |                 |            |          |             |            |      |
| D 1'       | /                 | S       | elect "Rad | io off" t | o disable w     | ireless    |          |             |            |      |
| Kadio of   | n/off             | 5       |            |           |                 |            |          |             |            |      |
|            |                   | S       | elect "Rad | io on" to | enable with     | reless.    |          |             |            |      |

Wireless connection mode According to the wireless client type, select one of these modes. Default is AP

Network Mode

Choose one network mode from the drop down list. Default is 11b/g/n mixed

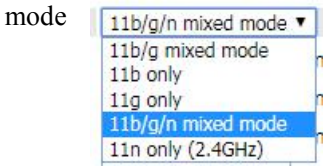

| SSID                               | It is the basic identity of wireless LAN. SSID can be any alphanumeric or a combination of special characters. It will appear in the wireless network access                                                        |
|------------------------------------|----------------------------------------------------------------------------------------------------|
| Multiple SSID1~SSID3               | The device supports 4 SSIDs.                                                                                                    |
| Hidden                             | After the item is checked, the SSID is no longer displayed in the search for the Wi-Fi wireless network connection list                                                                                             |
| Broadcast(SSID)                    | After initial State opening, the device broadcasts the SSID of the router to wireless network                                                                                                    |
| AP Isolation                       | If AP isolation is enabled, the clients of the AP cannot access each other.                                                                                                    |
| MBSSID AP Isolation                | AP isolation among the devices which are not belong to this AP and along to,<br>when the option is enabled, the devices which do not belong to this AP cannot<br>access the devices which are within the AP         |
| BSSID                              | A group of wireless stations and a WLAN access point (AP) consists of a basic access device (BSS), each computer in the BSS must be configured with the same BSSID, that is, the wireless AP logo                   |
| Frequency (Channel)                | You can select Auto Select and channel 1/2/3/4/5/6/7/8/9/10/11.                                                                                                    |
| HT Physical Mode<br>Operating Mode | Mixed Mode: In this mode, the previous wireless card can recognize and<br>connect to the Pre-N AP, but the throughput will be affected<br>Green Field: high throughput can be achieved, but it will affect backward |
|                                    | compatibility, and security of the system                                                                                                    |
| Channel Bandwidth                  | Select channel bandwidth, default is 20 MHz and 20/40 MHz.                                                                                                    |
| Guard Interval                     | The default is automatic, in order to achieve good BER performance, you must set the appropriate guard interval                                                                                                    |

| Reverse       Dirction       Grant       requiring an additional contention-based request to transfer (i.e. devices are to transmit to another device on the network during TXOP)         (RDG)       Disabled: Devices on the WLAN must make a request for transmit we communicating with another device on the network         STBC       Space-time Block Code         Enabled: Multiple copies of signals are transmitted to increase the chance successful delivery         Aggregation       MSDU         MSDU)       802.11n, thereby improving the ratio of frame data to frame overhead         Disabled: No frame aggregation is employed at the router | Dirction Grant <sup>r</sup> | requiring an additional contention-based request to transfer (i.e. devices are able |  |  |  |  |  |  |  |
|----------------------------------------------------------------------------------------------------|-----------------------------|-------------------------------------------------------------------------------------|--|--|--|--|--|--|--|
| (RDG)       to transmit to another device on the network during TXOP)         Disabled: Devices on the WLAN must make a request for transmit we communicating with another device on the network         STBC       Space-time Block Code         Enabled: Multiple copies of signals are transmitted to increase the chance successful delivery         Aggregation MSDU (A-       Enabled: Allows the device to aggregate multiple Ethernet frames into a site MSDU)         BOL: No frame aggregation is employed at the router                                                                                                    | ti                          |                                                                                     |  |  |  |  |  |  |  |
| Disabled: Devices on the WLAN must make a request for transmit w         communicating with another device on the network         STBC       Space-time Block Code         Enabled: Multiple copies of signals are transmitted to increase the chance successful delivery         Aggregation MSDU (A-       Enabled: Allows the device to aggregate multiple Ethernet frames into a sin MSDU)         MSDU)       802.11n, thereby improving the ratio of frame data to frame overhead         Disabled: No frame aggregation is employed at the router                                                                                                    | ť.                          | to transmit to another device on the network during TXOP)                           |  |  |  |  |  |  |  |
| communicating with another device on the network         STBC       Space-time Block Code         Enabled: Multiple copies of signals are transmitted to increase the chance successful delivery         Aggregation       MSDU         MSDU)       Enabled: Allows the device to aggregate multiple Ethernet frames into a sin 802.11n, thereby improving the ratio of frame data to frame overhead         Disabled: No frame aggregation is employed at the router                                                                                                    | Ι                           | Disabled: Devices on the WLAN must make a request for transmit when                 |  |  |  |  |  |  |  |
| STBC       Space-time Block Code         Enabled: Multiple copies of signals are transmitted to increase the chance successful delivery         Aggregation       MSDU         MSDU)       (A-         Enabled: Allows the device to aggregate multiple Ethernet frames into a sin 802.11n, thereby improving the ratio of frame data to frame overhead         Disabled: No frame aggregation is employed at the router                                                                                                    | с                           | communicating with another device on the network                                    |  |  |  |  |  |  |  |
| Enabled: Multiple copies of signals are transmitted to increase the chance<br>successful delivery Aggregation MSDU (A- Enabled: Allows the device to aggregate multiple Ethernet frames into a sin<br>MSDU) 802.11n, thereby improving the ratio of frame data to frame overhead<br>Disabled: No frame aggregation is employed at the router                                                                                                    | S                           | Space-time Block Code                                                               |  |  |  |  |  |  |  |
| Aggregation       MSDU       (A-       Enabled: Allows the device to aggregate multiple Ethernet frames into a size         MSDU)       802.11n, thereby improving the ratio of frame data to frame overhead         Disabled: No frame aggregation is employed at the router                                                                                                    | E                           | Enabled: Multiple copies of signals are transmitted to increase the chance of       |  |  |  |  |  |  |  |
| Aggregation       MSDU       (A- Enabled: Allows the device to aggregate multiple Ethernet frames into a sin MSDU)         MSDU)       802.11n, thereby improving the ratio of frame data to frame overhead         Disabled: No frame aggregation is employed at the router                                                                                                    | S                           | successful delivery                                                                 |  |  |  |  |  |  |  |
| MSDU) 802.11n, thereby improving the ratio of frame data to frame overhead<br>Disabled: No frame aggregation is employed at the router                                                                                                    | ation MSDU (A- H            | Enabled: Allows the device to aggregate multiple Ethernet frames into a single      |  |  |  |  |  |  |  |
| Disabled: No frame aggregation is employed at the router                                                                                                    | 8                           | 802.11n, thereby improving the ratio of frame data to frame overhead                |  |  |  |  |  |  |  |
|                                                                                                    | Ι                           | Disabled: No frame aggregation is employed at the router                            |  |  |  |  |  |  |  |
| Enabled: Multiple frames are acknowledged together using a single B                                                                                                    | Ε                           | Enabled: Multiple frames are acknowledged together using a single Block             |  |  |  |  |  |  |  |
| Auto Block Ack Acknowledgement frame.                                                                                                    | ock Ack                     | Acknowledgement frame.                                                              |  |  |  |  |  |  |  |
| Disabled: Auto block acknowledgement is not used by the device - use                                                                                                    | Ι                           | Disabled: Auto block acknowledgement is not used by the device - use this           |  |  |  |  |  |  |  |
| configuration when low throughput/connectivity issues are experienced                                                                                                    | с                           | configuration when low throughput/connectivity issues are experienced by            |  |  |  |  |  |  |  |
| mobile devices                                                                                                    | n                           | nobile devices                                                                      |  |  |  |  |  |  |  |
| Decline BA Request Enabled: Disallow block acknowledgement requests from devices Disab                                                                                                    | BA Request F                | Enabled: Disallow block acknowledgement requests from devices Disabled:             |  |  |  |  |  |  |  |
| Allow block acknowledgement requests from devices                                                                                                    | I                           | Allow block acknowledgement requests from devices                                   |  |  |  |  |  |  |  |
| Enabled: Disallow the use of Temporal Key Integrity Protocol for conne                                                                                                    | I                           | Enabled: Disallow the use of Temporal Key Integrity Protocol for connected          |  |  |  |  |  |  |  |
| HT Disallow TKIP devices                                                                                                    | allow TKIP d                | devices                                                                             |  |  |  |  |  |  |  |
| Disabled: Allow the use of Temporal Key Integrity Protocol for conne                                                                                                    | Ι                           | Disabled: Allow the use of Temporal Key Integrity Protocol for connected            |  |  |  |  |  |  |  |
| devices                                                                                                    | d                           | devices                                                                             |  |  |  |  |  |  |  |
| HT LDPC Enabled: Enable Low-Density Parity Check mechanism for increasing chanc                                                                                                    |                             | Enabled: Enable Low-Density Parity Check mechanism for increasing chance of         |  |  |  |  |  |  |  |
| successful delivery in challenging wireless environments                                                                                                    | i I                         |                                                                                     |  |  |  |  |  |  |  |
| Disabled: Disable Low-Density Parity Check mechanism                                                                                                    | s s                         | successful delivery in challenging wireless environments                            |  |  |  |  |  |  |  |

## **Wireless Security**

| Status    | Network I         | РРВХ       | Wireless    | 2.4GHz     | Wireless 5G     | Iz Security      | Application                      | Storage      |
|-----------|-------------------|------------|-------------|------------|-----------------|------------------|----------------------------------|--------------|
| Basic     | Wireless Security | WMM        | WDS         | WPS        | Station Info    | Advanced         |                                  |              |
| Wi-Fi     | Security Settin   | gs         |             |            |                 |                  |                                  |              |
| Select SS | ID                |            |             |            |                 |                  |                                  |              |
| SSID o    | hoice             |            |             |            | FLY2.4B_0D      | 6CD0 ▼           |                                  |              |
| "FLY2.    | 4B_0D6CD0"        |            |             |            |                 |                  |                                  |              |
| Securit   | ty Mode           |            |             |            | WPA-PSK         | ¥                |                                  |              |
| WPA       |                   |            |             |            |                 |                  |                                  |              |
| WPA A     | Igorithms         |            |             |            | O TKIP          | 🖲 AES ု 🔍 TKIPA  | ES                               |              |
| Pass P    | hrase             |            |             |            | *******         | č.               |                                  |              |
| Key Re    | enewal Interval   |            |             |            | 3600 s          | ec (0 ~ 86400)   |                                  |              |
| Acces     | s Policy          |            |             |            |                 |                  |                                  |              |
| Policy    |                   |            |             |            | Disable 🔻       |                  |                                  |              |
| Add a     | station MAC       |            |             |            |                 | ( The ma         | aximum r <mark>u</mark> le count | is 64)       |
|           |                   |            |             |            |                 |                  |                                  |              |
| Field N   | ame               | Descri     | ption       |            |                 |                  |                                  |              |
| SSID Ch   | oice C            | hoose or   | e SSID fr   | om SSIE    | D, Multiple SSI | D1, Multiple S   | SID2 and Multi                   | ple SSID3.   |
|           | S                 | elect an   | appropria   | te encry   | ption mode to   | improve the s    | security and pri                 | vacy of your |
| Security  | Mode w            | ireless d  | ata packet  | ts.Each e  | encryption mod  | le will bring ou | it different web                 | page and ask |
|           | yo                | ou to offe | er additior | nal config | guration.       |                  |                                  |              |

User can configure the corresponding parameters. Here are some common encryption methods:

| Status    | Network             | IPPBX      | Wireless    | 2.4GHz     | Wireless 5GHz Security |              | ity App                  | lication      | Storage       |
|-----------|---------------------|------------|-------------|------------|------------------------|--------------|--------------------------|---------------|---------------|
| Basic     | Wireless Securit    | y WMM      | WDS         | WPS        | Station Info           | Advanced     |                          |               |               |
| Wi-Fi     | Security Setti      | ngs        |             |            |                        |              |                          |               |               |
| Select SS | ID                  |            |             |            |                        |              |                          |               |               |
| SSID d    | hoice               |            |             |            | FLY2.4B_0D             | 6CD0 V       |                          |               |               |
| "FLY2.4   | 4B_0D6CD0"          |            |             |            |                        |              |                          |               |               |
| Securit   | y Mode              |            |             |            | OPENWEP                | •            |                          |               |               |
| Wire Ed   | quivalence Protecti | on (WEP)   |             |            |                        |              |                          |               |               |
| Default   | : Key               |            |             |            | WEP Key 1              | 7            |                          |               |               |
|           |                     | WEP        | Key 1       |            | *******                |              | Hex                      | ▼ 64bit       | T             |
| WER K     |                     | WEP Key 2  |             |            | *******                | Hex          | ▼ 64bit                  | T             |               |
| WEP K     | eys                 | WEP        | Key 3       |            | *******                | ******       |                          |               | •             |
|           |                     | WEP        | Key 4       |            | ******                 |              | Hex                      | ▼ 64bit       | •             |
| Access    | 5 Policy            |            |             |            |                        |              |                          |               |               |
| Policy    | 100111              |            |             |            | Disable <b>v</b>       |              |                          |               |               |
| Add a s   | station MAC         |            |             |            |                        | ( The        | e <mark>maximum</mark> i | rule count is | 5 64 )        |
| Field Na  | ame                 | Descr      | iption      |            |                        |              |                          |               |               |
| Security  | v Mode              | This is us | ed to sele  | ct one of  | f the 4 WEP ke         | ys, key sett | ings on th               | e clients     | should be the |
| 5         |                     | •.•        |             |            |                        | <i>, , ,</i> | 0                        |               |               |
|           |                     | same with  | this when   | n connec   | ting.                  |              |                          |               |               |
| WEP Ke    | eys                 | Set the W  | /EP key.    | A-64 ke    | y need 10 Hex          | characters   | s or 5 AS                | CII chara     | cters; choose |
|           |                     | A-128 key  | y need 26   | Hex cha    | racters or 13 A        | SCII charac  | eters.                   |               |               |
| WEP rep   | presents Wired      | Equivaler  | nt Privacy, | , which is | s a basic encry        | otion meth   | nod.                     |               |               |

WPA-PSK, the router will use WPA way which is based on the shared key-based .

| Status    | Network              | ІРРВХ   | Wireless   | 2.4GHz    | Wireless 5GI    | Iz Security    | Application        | Storage        |
|-----------|----------------------|---------|------------|-----------|-----------------|----------------|--------------------|----------------|
| Basic     | Wireless Securi      | ty WMM  | WDS        | WPS       | Station Info    | Advanced       |                    |                |
| Wi-Fi     | Security Sett        | ings    |            |           |                 |                |                    |                |
| Select SS | ID ———               |         |            |           |                 |                |                    |                |
| SSID c    | hoice                |         |            |           | FLY2.4B_0D      | 6CD0 🔻         |                    |                |
| "FLY2.4   | 4B_0D6CD0"           |         |            |           |                 |                |                    |                |
| Securit   | y <mark>Mo</mark> de |         |            |           | WPA-PSK         | •              |                    |                |
| WPA       |                      |         |            |           |                 |                |                    |                |
| WPA A     | Igorithms            |         |            |           |                 |                | AES                |                |
| Pass P    | hrase                |         |            |           | ******          |                |                    |                |
| Key Re    | enewal Interval      |         |            |           | 3600 s          | ec (0 ~ 86400) |                    |                |
| Acces     | s Policy             |         |            |           |                 |                |                    |                |
| Policy    |                      |         |            |           | Disable •       |                |                    |                |
| Add a s   | station MAC          |         |            |           |                 | ( The r        | naximum rule count | is 64 )        |
| Field N   | ame                  | De      | scription  |           |                 |                |                    |                |
| WPA A     | lgorithms            | This    | item is us | sed to se | lect the encryr | tion of wirel  | ess home gatewa    | v algorithms   |
|           | Bolluning            | optio   | ons are T  | KIP, AE   | S and TKIP      | AES.           |                    | y urgoritinis, |
| Pass Ph   | rase                 | Setti   | ng up WP.  | A-PSK s   | ecurity pass    | sword.         |                    |                |
| Key R     | enewal Interv        | val Set | the key s  | chedule   | d update cyc    | le, default i  | s 3600s.           |                |

WPAPSKWPA2PSK manner is consistent with WPA2PSK settings:

| Status Network IP       | ррвх | Wireless   | 2.4GHz   | Wireless 5GI    | Iz Security     | Application        | Storage       |
|-------------------------|------|------------|----------|-----------------|-----------------|--------------------|---------------|
| Basic Wireless Security | WMM  | WDS        | WPS.     | Station Info    | Advanced        |                    |               |
| Wi-Fi Security Setting  | S    |            |          |                 |                 |                    |               |
| Select SSID             |      |            |          |                 |                 |                    |               |
| SSID choice             |      |            |          | FLY2.4B_0D      | 6CD0 ¥          |                    |               |
| "FLY2.4B_0D6CD0"        |      |            |          |                 |                 |                    |               |
| Security Mode           |      |            |          | WPAPSKWP        | A2PSK ▼         |                    |               |
| WPA                     |      |            |          |                 |                 |                    |               |
| WPA Algorithms          |      |            |          | O TKIP          | AES TKIP        | AES                |               |
| Pass Phrase             |      |            |          | *****           |                 |                    |               |
| Key Renewal Interval    |      |            |          | 3600 s          | ec (0 ~ 86400)  |                    |               |
| Access Policy           |      |            |          |                 |                 |                    |               |
| Policy                  |      |            |          | Disable 🔻       |                 |                    |               |
| Add a station MAC       |      |            |          |                 | ( The m         | naximum rule count | is 64 )       |
| Field Name              | D    | escriptio  | n        |                 |                 |                    |               |
| WPA Algorithms          | The  | home gat   | teway is | used to select  | the wireless    | security encrypt   | ion algorithm |
| -                       | opti | ons are    | TKIP, A  | ES, TKIP / A    | AES. 11N m      | ode does not s     | support TKIP  |
| Pass Phrase             | Set  | WPA-PSK    | C/WPA2-  | PSK security c  | ode             |                    |               |
| Key Renewal Interval    | Set  | the key sc | heduled  | update cycle, d | efault is 3600s | 3                  |               |
|                         |      |            |          |                 |                 |                    |               |

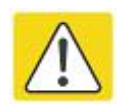

Note:WPA-PSK/WPA2-PSK WPA/WPA2 security type is actually a simplified version, which is based on the WPA shared key mode, higher security setting is also relatively simple, suitable for ordinary home users and small businesses.

#### Wireless Access Policy

| • • • • • •       | Description |                   |                                  |
|-------------------|-------------|-------------------|----------------------------------|
|                   | S           | ave Cancel Reboot |                                  |
| Add a station MAC |             | Allow<br>Reject   | ( The maximum rule count is 64 ) |
| rollcy            |             | Disable V         |                                  |
| Nalitary.         |             |                   |                                  |

| Access policy | whereas access control is used to allow of promote the specified cheft to access to                         |  |  |  |  |  |  |
|---------------|----------------------------------------------------------------------------------------------------|--|--|--|--|--|--|
|               | your wireless network based on the MAC address.                                                             |  |  |  |  |  |  |
| Policy        | Disable : Prohibition: wireless access control policy. Allow: only allow the clients in the list to access. |  |  |  |  |  |  |
|               |                                                                                                    |  |  |  |  |  |  |

Example: Prohibit the device whose wireless network card MAC address is 00:1F: D0: 62: BA:FF's to access the wireless network, and allow other computers to access the network.Implementation: As shown, the Policy is Reject, add 00:1F: D0: 62: BA: FF to the MAC, click Save and reboot the device settings to take

Enter the MAC address of the clients which you want to allow or prohibit

### WMM

Add a station MAC

| Status | Networ     | k IPP   | вх  | Wireless 2 | .4GHz    | Wireless 5G     | Hz Security  | / Application | 1 Storage | Administration |
|--------|------------|---------|-----|------------|----------|-----------------|--------------|---------------|-----------|----------------|
| Basic  | Wireless S | ecurity | WMM | WDS        | WPS      | Station Info    | Advanced     |               |           |                |
|        |            |         |     | WMM        | l Parame | eters of Access | <b>Point</b> |               |           | Help           |
|        |            | AIFSN   |     | CWMin      |          | CWMax           | TXOP         | ACM           | AckPolicy |                |
| AC_    | _BE        | 3       |     | 15 🔻       |          | 63 <b>v</b>     | 0            |               |           |                |
| AC_    | BK         | 7       |     | 15 🔻       |          | 1023 🔻          | 0            |               |           |                |
| AC_    | VI         | 1       |     | 7 🔻        |          | 15 🔻            | 94           |               |           |                |
| AC     | VO         | 1       |     | 3 🔻        |          | 7 🔻             | 47           |               |           |                |

#### Description

WMM (Wi-Fi Multi-Media) is the QoS certificate of Wi-Fi Alliance (WFA). This provides you to configure the parameters of wireless multimedia; WMM allows wireless communication to define a priority according to the home gateway type. To make WMM effective, the wireless clients must also support

#### WDS

| Status   | Network         | IPPBX   | Wireless | 2.4GHz  | Wireless 5G   | łz  | Security | Application | Storage |   |
|----------|-----------------|---------|----------|---------|---------------|-----|----------|-------------|---------|---|
| Basic    | Wireless Securi | ity WMM | WDS      | WPS     | Station Info  | Adv | vanced   |             |         |   |
| WDS S    | etting          |         |          |         |               |     |          |             |         |   |
| VDS Conf | ìg ———          |         |          |         |               |     |          |             |         | 1 |
| WDS M    | ode             |         |          |         | Disable       | •   | 1        |             |         |   |
|          |                 |         |          |         | Disable       |     |          |             |         |   |
|          |                 |         |          |         | Lazy Mode     |     |          |             |         |   |
|          |                 |         | Save 8   | k Apply | Repeater Mode |     | :]       |             |         |   |

#### Description

WDS stands for Wireless Distribution System, enabling WDS access points to be interconnected to expand a wireless network.

#### **WPS**

WPS (Wi-Fi Protected Setup) provides easy procedure to make network connection between wireless station and wireless access point with the encryption of WPA and WPA2.

It is the simplest way to build connection between wireless network clients and wireless access point. Users do not need to select any encryption mode and type any long encryption passphrase to setup a wireless client every time. The only requirement is for the user to press the WPS button on the wireless client, and WPS will connect for client and router automatically.

| Status Network                                                  | IPPBX       | Wireless     | 2.4GHz     | Wireless 50               | iHz    | Security | Application | Storage |
|-----------------------------------------------------------------|-------------|--------------|------------|---------------------------|--------|----------|-------------|---------|
| Basic Wireless Secu                                             | irity WMM   | WDS          | WPS        | Station Info              | Ad     | vanced   | 11          |         |
| WPS Setting                                                     |             |              |            |                           |        |          |             |         |
| WPS Config<br>WPS Enable V<br>Apply                             |             |              |            |                           |        |          |             |         |
| WPS Summary<br>WPS Current Status<br>WPS Configured<br>WPS SSID |             |              |            | Idle<br>Yes<br>FLY2.4B_0D | 6CD0   | 40 m     |             |         |
| WPS Progress<br>WPS Mode<br>Apply                               |             |              |            | O PIN @                   | PBC    |          |             |         |
| WPS Status                                                      |             |              |            |                           |        |          |             |         |
| WSC:Idle                                                        |             |              |            | 1                         |        | Can      | cel         |         |
| Field Name                                                      | Descript    | ion          |            |                           |        |          |             |         |
| WPS Config                                                      |             |              |            |                           |        |          |             |         |
| WPS                                                             | Enable/D    | isable WP    | S function | on                        |        |          |             |         |
| WPS Summary                                                     |             |              |            |                           |        |          |             |         |
| WPS Current Status                                              | Display the | e current st | tatus of V | WPS                       |        |          |             |         |
| WPS Configured                                                  | Display the | configure    | e the stat | us information            | n of V | WPS      |             |         |

WPS SSID Display WPS SSID

**WPS Progress** 

| WPS Mode   | PIN: Enter the PIN code of the wireless device which accesses to this LAN in the       |  |  |  |  |  |  |  |
|------------|----------------------------------------------------------------------------------------|--|--|--|--|--|--|--|
|            | following option, and press apply. Then router begins to send signals, turn on the PIN |  |  |  |  |  |  |  |
|            | accessing method on the clients, and then it can access the wireless AP automatically. |  |  |  |  |  |  |  |
|            | PBC: There are two ways to start PBC mode, user can press the PBC button directly on   |  |  |  |  |  |  |  |
|            | the device, or select PBC mode on the software and apply. Users can activate WPS       |  |  |  |  |  |  |  |
|            | connection in WPS mode through these two methods, only when the clients choose         |  |  |  |  |  |  |  |
|            | PBC access, the clients can connect the AP automatically.                              |  |  |  |  |  |  |  |
| WPS Status | WPS shows status in three ways:                                                        |  |  |  |  |  |  |  |
|            | WSC: Idle                                                                              |  |  |  |  |  |  |  |
|            | WSC: Start WSC process (begin to send messages)                                        |  |  |  |  |  |  |  |
|            | WSC: Success; this means clients have accessed the AP successfully                     |  |  |  |  |  |  |  |

## **Station Info**

| Status      | Network 1         | ГРРВХ | Wireless 2 | .4GHz    | Wireless 5G  | Hz Securit | y Application | Storage |
|-------------|-------------------|-------|------------|----------|--------------|------------|---------------|---------|
| Basic       | Wireless Security | WMM   | WDS        | WPS      | Station Info | Advanced   |               |         |
| Wirele      | ess Status        |       |            |          |              |            |               |         |
| Wireless \$ | Status            |       |            |          |              |            |               |         |
| Current     | Channel           |       | Channel 12 | 2        |              |            |               |         |
| FLY2.4B     | _0D6CD0           |       | 00:21:F2:0 | 0D:6C:D0 |              |            |               |         |
| 91020D      | 6CD0              |       |            |          |              |            |               |         |
| Wirele      | ess Network       |       |            |          |              |            |               |         |
| Wireless I  | Network           |       |            |          |              |            |               |         |
| MAC A       | ddress            | Aid   | PSM        | Mimo     | PS MCS       | BW         | SGI           | STBC    |
|             |                   |       | 1.5        | 345 - A  |              |            |               |         |
| Descrip     | tion              |       |            |          |              |            |               |         |
|             |                   |       |            |          |              |            |               |         |

This page displays information about the current registered clients' connections including operating MAC address and operating statistics.

## Advanced

| Status           | Network                      | IPPBX     | IPPBX Wireless 2.4GHz |            | Wireless 5GHz     | z Security         | Application       | Storage     |
|------------------|------------------------------|-----------|-----------------------|------------|-------------------|--------------------|-------------------|-------------|
| Basic            | Wireless Security            | / WMM     | WDS                   | WPS        | Station Info      | Advanced           |                   |             |
| Advan            | ced Wireless                 |           |                       |            |                   |                    | _                 |             |
| Advanced         | Wiroloss                     |           |                       |            |                   |                    |                   |             |
| Auvanceu         | Wireless                     |           |                       |            |                   |                    |                   |             |
| BG Prot          | tection Mode                 |           |                       |            | Auto V            | rango 30 000 d     | ofoult 100)       |             |
| Data D           | Interval                     |           |                       |            |                   | range zo - 999, o  |                   |             |
| Data Be          | eacon Rate (DTIM)            |           |                       |            | 3 (1418)          | ge 1 - 255, deiadi | (3)<br>(5)        |             |
| Fragme           | ent inresnoid                |           |                       |            | 2340 (ran         | ige 256 - 2346, de | eraure 2346)      |             |
| TY Day           | resnoid                      |           |                       |            | 234/ (Idl         | ige I - 2347, ueia | uit 2347)         |             |
| TX POW           | ver<br>vraambla              |           |                       |            |                   | ange 1 - 100, den  | auit 100)         |             |
| Short S          | lot                          |           |                       |            | Enable            | Disable            |                   |             |
| TY Burs          | st                           |           |                       |            | Enable            | Disable            |                   |             |
| Pkt An           | areaate                      |           |                       |            | Enable            | Disable            |                   |             |
| Country          | / Code                       |           |                       |            | CN (China)        | ▼ Disable          |                   |             |
| Suppor           | t Channel                    |           |                       |            | Ch1~13 •          |                    |                   |             |
| Carrier          | Detect                       |           |                       |            | Enable (          | Disable            |                   |             |
| Wi-Fi I<br>WMM C | <b>Multimedia</b><br>Capable |           |                       |            |                   |                    |                   |             |
| Multiple         | e SSID                       |           |                       |            | 1                 |                    |                   |             |
| Multiple         | e SSID1                      |           |                       |            |                   |                    |                   |             |
| Multiple         | e SSID2                      |           |                       |            |                   |                    |                   |             |
| Multiple         | e SSID3                      |           |                       |            |                   | 22                 |                   |             |
| APSD C           | Capable                      |           |                       |            | Enable (          | Disable            |                   |             |
| Multica          | st-to-Unicast Conv           | erter     |                       |            | 0                 |                    |                   |             |
| Multica          | st-to-Unicast                |           |                       |            | Enable (          | Disable            |                   |             |
| Field Na         | ame                          | Descr     | iption                |            |                   |                    |                   |             |
| BG Prot          | ection Mode                  | Select G  | protection            | n mode, o  | options are on, o | off and automat    | ic.               |             |
| Beacon           | Interval                     | The inte  | rval of se            | nding a    | wireless beacon   | frame, within      | this range, it v  | vill send a |
|                  |                              | beacon f  | rame for t            | he inforn  | nation of the sur | rounding radio     | network.          |             |
| Data             | Beacon                       | Specify   | the interva           | ıl of tran | smitting the ind  | ication message    | e, it is a kind o | f cut down  |
| Rate(D)          | TIM)                         | operation | n, and it i           | s used f   | or informing th   | e next client v    | which is going    | to receive  |
| Fragmer          | nt Threshold                 | Specify   | the fragn             | nent thre  | shold for the p   | backet, when t     | the length of     | the packet  |
|                  |                              | exceeds   | this value            | , the pack | cet is divided.   |                    |                   |             |
| RTS Th           | reshold                      | Specify   | the packe             | t RTS th   | reshold, when t   | he packet exce     | eds this value,   | the router  |
|                  |                              | will send | l RTS to tl           | ne destin  | ation site consul | tation             |                   |             |
|                  |                              |           |                       |            |                   |                    |                   |             |

| TX Power           | Define the transmission power of the current AP, the greater it is, the stronger the                                                      |  |  |  |  |  |
|--------------------|----------------------------------------------------------------------------------------------------|--|--|--|--|--|
|                    | signal is                                                                                                    |  |  |  |  |  |
| Short Preamble     | Choose enable or disable                                                                                                    |  |  |  |  |  |
| Short Slot         | Enable/Disable short slot. By default it is enabled, it is helpful in improving the transmission rate of wireless communication           |  |  |  |  |  |
| Tx Burst           | One of the features of MAC layer, it is used to improve the fairness for transmitting TCP                                                 |  |  |  |  |  |
| Pkt_Aggregate      | It is a mechanism that is used to enhance the LAN, in order to ensure that the home gateway packets are sent to the destination correctly |  |  |  |  |  |
| Support Channel    | Choose appropriate channel                                                                                                    |  |  |  |  |  |
| Wi-Fi Multimedia ( | WMM)                                                                                                    |  |  |  |  |  |
| WMM Capable        | Enable/Disable WMM.                                                                                                    |  |  |  |  |  |
| APSD Capable       | Enable/Disable APSD. Once it is enabled, it may affect wireless performance, but can play a role in energy-saving power                   |  |  |  |  |  |
| WMM Parameters     | Press WMM Configuration , the webpage will jump to the configuration page of Wi-Fi multimedia                                             |  |  |  |  |  |
|                    |                                                                                                    |  |  |  |  |  |
| Multicast-to-      | Multicast-to-Unicast Converter Enable/Disable Multicast-to-Unicast. By default,                                                           |  |  |  |  |  |

# Wireless 5G

Please refer to the wireless 2.4G.

# Security

## **Filtering Setting**

| Status       | Netwo         | ork I       | РРВХ       | Wireless 2.4GHz         | Wireless 5GHz      | Security | Application |
|--------------|---------------|-------------|------------|-------------------------|--------------------|----------|-------------|
| Filtering S  | etting        | Content     | Filtering  |                         |                    |          |             |
| Basic S      | ettings       |             |            |                         |                    |          |             |
| Basic Settir | ngs —         |             |            |                         |                    |          |             |
| Filtering    |               |             |            |                         | Dis                | sable 🔻  |             |
| Default P    | olicy         |             |            |                         | Dr                 | op 🔻     |             |
| The pack     | et that do    | pesn't mai  | tch any ru | ules would be Drop      |                    |          |             |
| Save         | Cancel        | ]           |            |                         |                    |          |             |
| IP/Port Filt | er Settii     | ngs —       |            |                         |                    |          |             |
| Interface    |               |             |            |                         | LA                 | N 🔻      |             |
| MAC Add      | ress          |             |            |                         |                    |          |             |
| Dest IP A    | ddress        |             |            |                         |                    |          | -           |
| Source IF    | P Address     |             |            |                         |                    |          |             |
| Protocol     |               |             |            |                         | NC                 | NE T     |             |
| Dest. Por    | t Range       |             |            |                         |                    |          |             |
| Src Port I   | Range         |             |            |                         |                    | -        |             |
| Action       |               |             |            |                         | AC                 | cept 🔻   |             |
| ( The may    | r<br>Kimum ru | le count is | 5 32)      |                         |                    |          | 1           |
| Save         | Cancel        | ]           | /          |                         |                    |          |             |
| Field Nam    | e             |             | Descri     | ption                   |                    |          |             |
| Filtering    |               | Er          | nable/Dis  | sable filter function   |                    |          |             |
| Default Po   | licy          | Cl          | hoose to   | drop or accept filtered | d MAC addresses    |          |             |
| Mac addre    | SS            | A           | dd the M   | ac address filtering    |                    |          |             |
| Dest IP ad   | dress         | D           | estinatio  | n IP address            |                    |          |             |
| Source IP    | address       | So          | ource IP a | address                 |                    |          |             |
| Protocol     |               | Se          | elect a pr | otocol name, support    | for TCP, UDP and I | СМР      |             |

| Dest. Port Range | Destination port ranges                                                          |
|------------------|----------------------------------------------------------------------------------|
| Src Port Range   | Source port range                                                                |
| Action           | You can choose to receive or give up; this should be consistent with the default |
|                  | policy                                                                           |
| Comment          | Add callout                                                                      |
| Delete           | Delete selected item                                                             |

## **Content Filtering**

| Status        | Network        | IPPBX          | Wireless 2.4GHz    | Wireless 5GHz | Security | Application | Storage |
|---------------|----------------|----------------|--------------------|---------------|----------|-------------|---------|
| Filtering S   | etting Con     | tent Filtering |                    |               |          |             |         |
| Basic S       | ettings        |                |                    |               |          |             |         |
| Basic Setti   | ngs            |                |                    |               |          |             |         |
| Filtering     |                |                |                    | Disable •     |          |             |         |
| Default P     | Policy         |                |                    | Accept 🔻      |          |             |         |
| Save          | Cancel         |                |                    |               |          |             |         |
| Filter List U | Jpload & Dow   | nload —        |                    |               |          |             |         |
| Local File    |                | 选择文件未          | 选择任何文件             |               |          |             |         |
| Upload        | Download       | 1.4            |                    |               |          |             |         |
| Web UI        | RL Filter Set  | ttings         |                    |               |          |             |         |
| Current We    | eb URL Filters |                |                    |               |          |             |         |
| No.           |                |                |                    | URL           |          |             |         |
|               |                |                | Delet              | e Cancel      |          |             |         |
| Add a URL     | Filter         |                |                    |               |          |             |         |
| URL           |                |                |                    |               |          |             |         |
| ( The ma      | ximum rule cou | unt is 16 )    |                    |               |          |             |         |
|               |                |                | Add                | Cancel        |          |             |         |
| Field Nat     | ne             | De             | scription          |               |          |             |         |
| Filtering     |                | Enab           | le/Disable content | Filtering     |          |             |         |

| Default F | olicy      |      | The default policy is to accept or to prohibit filtering rules                     |
|-----------|------------|------|------------------------------------------------------------------------------------|
| Current   | Webs       | URL  | List the URL filtering rules that already existed (blacklist)                      |
| Delete/Ca | ancel      |      | You can choose to delete or cancel the existing filter rules                       |
| Add a UI  | RL Filter  |      | Add URL filtering rules                                                            |
| Add/Can   | cel        |      | Click adds to add one rule or click cancel                                         |
| Current   | Website    | Host | List the keywords that already exist (blacklist)                                   |
| Delete/Ca | ancel      |      | You can choose to delete or cancel the existing filter rules the existing keywords |
| Add a Ho  | ost Filter |      | Add keywords                                                                       |
| Add/Can   | cel        |      | Click the Add or cancel                                                            |

# **Application**

## **Advance NAT**

| Status     | Network                      | ІРРВХ               | Wireless 2.4GHz | Wireless 5GHz | Security | Application | Storage |
|------------|------------------------------|---------------------|-----------------|---------------|----------|-------------|---------|
| Advance    | Nat UPnP                     | IGMP                |                 |               |          |             |         |
| ALG        |                              |                     |                 |               |          |             |         |
| ALG Settin | g                            |                     |                 |               |          |             |         |
| FTP        |                              | Enable •            | •               |               |          |             |         |
| SIP        |                              | Disable •           | ·               |               |          |             |         |
| H323       |                              | Disable •           | •               |               |          |             |         |
| PPTP       |                              | Disable 1           | •               |               |          |             |         |
| L2TP       |                              | Disable •           |                 |               |          |             |         |
| IPSec      |                              | Disable •           |                 |               |          |             |         |
| File name  | e                            | Descript            | tion            |               |          |             |         |
| FTP        | <b>FP</b> Enable/Disable FTP |                     |                 |               |          |             |         |
| SIP        |                              | Enable/Disable SIP  |                 |               |          |             |         |
| H323       |                              | Enable/Disable H323 |                 |               |          |             |         |
| РРТР       |                              | Enable/Disable PPTP |                 |               |          |             |         |
| L2TP       |                              | Enable/Disable L2TP |                 |               |          |             |         |
| IPSec      |                              | Enable/Disable      |                 |               |          |             |         |

### UPnP

UPnP (Universal Plug and Play) supports zero-configuration networking, and can automatically discover a variety of networked devices. When UPnP is enabled, the connected device is allowed to access the network, obtain an IP address, and convey performance information. If the network has a DHCP and DNS server, the connected device can automatically obtain DHCP and DNS services.

UPnP devices can be automatically added to the network without affecting previously-connected devices.

| Status                 | Network    | IPPBX     | Wireless 2.4GHz | Wireless 5GHz | Security | Application | Storage |
|------------------------|------------|-----------|-----------------|---------------|----------|-------------|---------|
| Advance I              | Nat UPnP   | IGMP      |                 |               |          |             |         |
| UPnP                   |            |           |                 |               |          |             |         |
| UPnP Setti<br>Enable U | ng<br>IPnP | Enable    | •               |               |          |             |         |
| File name              |            | Descripti | on              |               |          |             |         |
| UPnP                   |            | Enable/Di | sable UPnP      |               |          |             |         |

## IGMP

Multicast has the ability to send the same data to multiple devices.

IP hosts use IGMP (Internet Group Management Protocol) report multicast group memberships to the neighboring routers to transmit data, at the same time, the multicast router use IGMP to discover which hosts belong to the same multicast group.

| Status Networ     | k IPPBX       | Wireless 2.4GHz     | Wireless 5GHz | Security | Application | Sto |
|-------------------|---------------|---------------------|---------------|----------|-------------|-----|
| Advance Nat UP    | nP IGMP       |                     |               |          |             |     |
| IGMP              |               |                     |               |          |             |     |
| IGMP Setting      |               |                     |               |          |             |     |
| Enable IGMP Proxy | Disable •     |                     |               |          |             |     |
| Enable IGMP Snoop | Disable •     |                     |               |          |             |     |
| Field Name        | Descr         | iption              |               |          |             |     |
| Enable IGMP Prox  | y Enable/I    | Disable IGMP Proxy  | function.     |          |             |     |
| Enable IGMP Snoo  | ping Enable/I | Disable IGMP Snoopi | ng function.  |          |             |     |

# Storage

| Status Network    | IPPBX Wireless 2.4GHz Wireless 5GHz Security Application Storage |
|-------------------|------------------------------------------------------------------|
| Disk Management F | TP Setting                                                       |
| Disk Management   |                                                                  |
| Folder List       |                                                                  |
| Directory Path    | Partition                                                        |
|                   | Add Delete Remove Disk                                           |
| Partition Status  |                                                                  |
| Designed          | p-st-                                                            |
| Partition         | Path                                                             |
|                   | Format Reallocate                                                |
| Field Name        | Description                                                      |
| Add               | Adding files to the USB storage device                           |
| Delete            | Remove the USB storage device file                               |
| Remove Disk       | Transfer files within a USB storage device                       |
| Format            | Format the USB storage device                                    |
| Re-allocate       | Reset the USB storage device                                     |

## **Disk Management**

## **FTP Setting**

| Status     | Network                  | IPPBX      | Wireless 2.4GHz        | Wireless 5GHz        | Security | Application | Storage |
|------------|--------------------------|------------|------------------------|----------------------|----------|-------------|---------|
| Disk Mana  | agement Fi               | TP Setting |                        |                      |          |             |         |
| FTP Se     | tting                    |            |                        |                      |          |             |         |
| FTP Server | Setup                    |            |                        |                      |          |             |         |
| FTP Serv   | /er                      |            |                        | 🔍 Enable 🛛 🖲 Di      | isable   |             |         |
| FTP Serv   | ver Name                 |            |                        | FTP                  |          |             |         |
| Anonym     | ou <mark>s Log</mark> in |            |                        | Enable 💿 Di          | isable   |             |         |
| FTP Port   | 1                        |            |                        | 21                   |          |             |         |
| Max. See   | ssions                   |            |                        | 10                   |          |             |         |
| Create D   | )irectory                |            |                        | 🖲 Enable 📃 Di        | isable   |             |         |
| Rename     | File/Directory           |            |                        | 🖲 Enable 📃 Di        | isable   |             |         |
| Remove     | File/Directory           |            |                        | 🖲 Enable 📃 D         | isable   |             |         |
| Read File  | e                        |            |                        | Enable Diale         | isable   |             |         |
| Write Fil  | e<br>d Caashilt          |            |                        | Enable Di            | isable   |             |         |
| Downloa    | au capability            |            |                        | Enable Diale         | isable   |             |         |
| upioad (   | LapaDillty               |            |                        | Enable D             | ISADIe   |             |         |
| Field Na   | me                       | De         | escription             |                      |          |             |         |
| FTP Serv   | /er                      | Ena        | ble/Disable FTP serv   | ver                  |          |             |         |
| FTP Serv   | ver Name                 | Set        | the FTP server name    | <u>}</u>             |          |             |         |
| Anonym     | ous Login                | If or      | r not support anonyn   | nous login           |          |             |         |
| FTP Port   |                          | Set        | FTP server port num    | ıber                 |          |             |         |
| Max. Ses   | sions                    | Max        | kimum number of co     | onnections           |          |             |         |
| Create D   | irectory                 | Ena        | ble/Disable create d   | irectory             |          |             |         |
| Rename     | File/Director            | y Ena      | ble/Disable rename     | file/directory       |          |             |         |
| Remove     | File/Director            | y Ena      | ble/Disable transfer   | of files/directories | }        |             |         |
| Read File  | 3                        | Ena        | ble/Disable read file  | S                    |          |             |         |
| Write Fil  | e                        | Ena        | ble/Disable write file | es                   |          |             |         |
| Downloa    | d Capability             | Ena        | ble/Disable downloa    | ad capability funct  | ion.     |             |         |
| Upload C   | Capability               | Ena        | ble/Disable upload c   | apability function   |          |             |         |

# **Administration**

The user can manage the device in these webpages; you can configure the Time/Date, password, web access, system log and associated configuration TR069.

### Management

#### 1) Save config file

| Save Config       | File         |        |  |
|-------------------|--------------|--------|--|
| onfig File Upload | 8 & Download |        |  |
| Local File        | 选择文件         | 选择任何文件 |  |
| Upload Down       | load         |        |  |

| Field Name             | Description                                                                                         |
|------------------------|----------------------------------------------------------------------------------------------------|
| Config file upload and | Upload: click on browse, select file in the local, press the upload button to begin uploading files |
| download               | Download: click to download, and then select contains the path to download the configuration file   |

### 2) Administrator settings

| Administrator Settings       |                            |  |  |
|------------------------------|----------------------------|--|--|
| Password Reset               |                            |  |  |
| User Type                    | Admin User 🔻               |  |  |
| New User Name                | admin                      |  |  |
| New Password                 | (The maximum length is 25) |  |  |
| Confirm Password             |                            |  |  |
| Language                     |                            |  |  |
| Language                     | English <b>v</b>           |  |  |
| VPN Access                   |                            |  |  |
| Management Using VPN         | Disable 🔻                  |  |  |
| Web Access                   |                            |  |  |
| Remote Web Login             | Enable 🔻                   |  |  |
| Web Port                     | 80                         |  |  |
| Web SSL Port                 | 443                        |  |  |
| Web Idle Timeout (0 - 60min) | 5                          |  |  |
| Allowed Remote IP (IP1;IP2;) | 0.0.0.0                    |  |  |
| Telnet Access                |                            |  |  |
| Remote Telnet                | Enable 🔻                   |  |  |
| Telnet Port                  | 23                         |  |  |
| Allowed Remote IP (IP1;IP2;) | 0.0.0.0                    |  |  |
| HostName                     | G902                       |  |  |

| Field Name       | Description                                                                             |
|------------------|-----------------------------------------------------------------------------------------|
| User type        | Choose the user type from admin user and normal user and basic user                     |
| New User Name    | You can modify the user name, set up a new user name                                    |
| New Password     | Input the new password                                                                  |
| Confirm Password | Input the new password again                                                            |
| Language         | Select the language for the web, the device support Chinese, English, and Spanish and   |
| Remote Web Login | Enable/Disable remote Web login                                                         |
| Web Port         | Set the port value which is used to login from Internet port and PC port, default is 80 |

| Web Idle timeout | Set the Web Idle timeout time. The webpage can be logged out after Web Idle Timeout |  |  |  |  |
|------------------|-------------------------------------------------------------------------------------|--|--|--|--|
|                  | without any operation.                                                              |  |  |  |  |
|                  |                                                                                     |  |  |  |  |
| Allowed Remote   | Set the IP from which a user can login the device remotely.                         |  |  |  |  |
| Telnet Port      | Set the port value which is used to telnet to the device.                           |  |  |  |  |
|                  |                                                                                     |  |  |  |  |

### 3)NTP settings

| Time/Date Setting          |                               |                                                        |  |  |  |  |  |
|----------------------------|-------------------------------|--------------------------------------------------------|--|--|--|--|--|
| NTP Settings               |                               |                                                        |  |  |  |  |  |
| NTP Enable                 |                               | Enable 🔻                                               |  |  |  |  |  |
| Option 42                  |                               | Disable ▼<br>2018 - 04 - 19 . 17 : 16 : 08             |  |  |  |  |  |
| Current Time               |                               |                                                        |  |  |  |  |  |
| Sync with host             |                               | Sync with host                                         |  |  |  |  |  |
| Time Zone                  |                               | (GMT+08:00) China Coast, Hong Kong 🔹                   |  |  |  |  |  |
| Primary NTP Server         |                               | pool.ntp.org                                           |  |  |  |  |  |
| Secondary NTP Server       |                               | cn.pool.ntp.org                                        |  |  |  |  |  |
| NTP synchronization (1 - 1 | 1440min)                      | 60                                                     |  |  |  |  |  |
| Daylight Saving Time       |                               |                                                        |  |  |  |  |  |
| Daylight Saving Time       |                               | Disable 🔻                                              |  |  |  |  |  |
|                            |                               |                                                        |  |  |  |  |  |
| Field Name                 | Description                   |                                                        |  |  |  |  |  |
| NTP Enable                 | Enable/Disable NTP            |                                                        |  |  |  |  |  |
| Option 42                  | Enable/Disable DHCP optio     | on 42. This option specifies a list of the NTP servers |  |  |  |  |  |
| Current Time               | Display current time          |                                                        |  |  |  |  |  |
| NTP Settings               | Setting the Time Zone         |                                                        |  |  |  |  |  |
| Primary NTP Server         | Primary NTP server's IP add   | ress or domain name                                    |  |  |  |  |  |
| Secondary NTP Server       | Options for NTP server's IP a | address or domain name                                 |  |  |  |  |  |
| NTP synchronization        |                               |                                                        |  |  |  |  |  |
| TVIT Synemonization        | NIP synchronization cycle,    | cycle time can be 1 to 1440 minutes in any one, the    |  |  |  |  |  |

#### 4) Daylight Saving Time

| Daylight Saving Time            | Enable 🔻       |
|---------------------------------|----------------|
| Offset                          | 0 Min.         |
| Start Month                     | April 🔻        |
| Start Day of Week               | Sunday 🔻       |
| Start Day of Week Last in Month | First in Month |
| Start Hour of Day               | 2              |
| Stop Month                      | October 🔻      |
| Stop Day of Week                | Sunday 🔻       |
| Stop Day of Week Last in Month  | Last in Month  |
| Stop Hour of Day                | 2              |

#### Procedure

Step 1. Enable Daylight Savings Time.

Step 2. Set value of offset for Daylight Savings Time

Step 3: Set starting Month/Week/Day/Hour in Start Month/Start Day of Week Last in Month/Start Day of Week/Start Hour of Day, analogously set stopping Month/Week/Day/Hour in Stop Month/Stop Day of Week Last in Month/Stop Day of Week/Stop Hour of Day.

Step 4.Press Saving button to save and press Reboot button to active changes.

#### 5)System Log Setting

| og Setting                      |               |
|---------------------------------|---------------|
| Syslog Enable                   | Enable 🔻      |
| Syslog Level                    | INFO <b>T</b> |
| Login Syslog Enable             | Enable 🔻      |
| Call Syslog Enable              | Enable 🔻      |
| Net Syslog Enable               | Enable 🔻      |
| Device Management Syslog Enable | Enable 🔻      |
| Device Alarm Syslog Enable      | Enable 🔻      |
| Kernel Syslog Enable            | Enable 🔻      |
| Remote Syslog Enable            | Disable 🔻     |
| Remote Syslog Server            |               |

| Field Name    | Description                                                                   |
|---------------|-------------------------------------------------------------------------------|
| Syslog Enable | Enable/Disable syslog function                                                |
| Syslog Level  | Select the system log, there is INFO and Debug two grades, the Debug INFO can |

| Remote Syslog Enable | Enable/Disable remote syslog function |
|----------------------|---------------------------------------|
| Remote Syslog server | Add a remote server IP address.       |
| Syslog Enable        | Enable/Disable syslog function        |

#### 6)Factory Defaults Setting

| Factory Defaults Setting |           |  |
|--------------------------|-----------|--|
| Factory Defaults Setting |           |  |
| Factory Defaults Lock    | Disable 🔻 |  |
| Factory Defaults Lock    | Disable V |  |

#### Description

When enabled, the device may not be reset to factory defaults until this parameter is reset to Disable.

## Firmware Upgrade

| Status      | Network                                     | Wireless 2     | .4GHz  | Wireless    | 5GHz    | SIP  | FXS1      | FXS2 | Security | Application |
|-------------|---------------------------------------------|----------------|--------|-------------|---------|------|-----------|------|----------|-------------|
| Manager     | Management Firmware Upgrade Scheduled Tasks |                |        |             | Certifi | ates | Provision | SNMP | TR-069   | Diagnosis   |
| Firmw       | Firmware Management                         |                |        |             |         |      |           |      |          |             |
| Firmware    | Upgrade —                                   |                |        |             |         |      |           |      |          |             |
| Local Up    | Local Upgrade 选择文件 未选择任何文件                  |                |        |             |         |      |           |      |          |             |
|             | Upgrade                                     |                |        |             |         |      |           |      |          |             |
| Description |                                             |                |        |             |         |      |           |      |          |             |
| 1. C        | hoose upgra                                 | de file type f | rom Im | age File ar | nd Dial | Rule |           |      |          |             |
| 2. P        | 2. Press "Browse" button to browser file    |                |        |             |         |      |           |      |          |             |
| 3. P        | 3. Press Upgrade to start upgrading         |                |        |             |         |      |           |      |          |             |

## **Scheduled Tasks**

| Status Ne                                                                                                    | twork IPPBX                                                                | Wireless 2.4GHz                                                | Wireless 5G  | Hz Secur  | rity Ap | plication | Storage   | Administration                                                |
|----------------------------------------------------------------------------------------------------|----------------------------------------------------------------------------|----------------------------------------------------------------|--------------|-----------|---------|-----------|-----------|---------------------------------------------------------------|
| Management                                                                                                    | Firmware Upgrade                                                           | Scheduled Tasks                                                | Certificates | Provision | SNMP    | TR069     | Diagnosis | Operating Mode                                                |
| Scheduled T<br>Scheduled Wifi<br>No.                                                                                                   | Tasks<br>Enable                                                            | SSID                                                           | Week Sele    | ect Ope   | n Time  | Close     | Time      | Help<br>Scheduled Ta:<br>This function is<br>automatically to |
| Delete Select<br>Scheduled Rebo<br>Scheduled Rebo<br>Scheduled Moo<br>Time<br>Scheduled PPPO<br>Scheduled PPP<br>Scheduled Moo<br>Time | Add Edit<br>Add Edit<br>Disa<br>de Eve<br>00<br>DE<br>Disa<br>de Eve<br>00 | able V<br>ryDay V<br>V : 00 V<br>able V<br>ryDay V<br>V : 00 V |              |           |         |           |           | WIFI, REBOÓT<br>moment.                                       |
| Field Name<br>Scheduled W                                                                                                    | Desci                                                                      | ription                                                        |              |           |         |           |           |                                                               |
| Enable                                                                                                    | Enab                                                                       | le/Disable Sched                                               | luled Wi-Fi  |           |         |           |           |                                                               |
| SSID                                                                                                    | Choo                                                                       | se one SSID                                                    |              |           |         |           |           |                                                               |
| Scheduled M                                                                                                    | ode Chos                                                                   | se Scheduled Mo                                                | ode          |           |         |           |           |                                                               |
| Wi-Fi Work                                                                                                    | Гіте Settir                                                                | Setting Wi-Fi Work Time                                        |              |           |         |           |           |                                                               |
| Apply                                                                                                    | After                                                                      | After setting, you can choose "apply" or "cancel"              |              |           |         |           |           |                                                               |
| Scheduled Re                                                                                                    | eboot                                                                      |                                                                |              |           |         |           |           |                                                               |
| Scheduled Re                                                                                                    | boot Enabl                                                                 | e/Disable schedu                                               | led Reboot   |           |         |           |           |                                                               |
| Scheduled Mo                                                                                                    | ode Selec                                                                  | t scheduled Mode                                               | 2            |           |         |           |           |                                                               |
| Time                                                                                                    | Set th                                                                     | e time to restart                                              |              |           |         |           |           |                                                               |
| Scheduled PI                                                                                                    | PPoE                                                                       |                                                                |              |           |         |           |           |                                                               |
| Scheduled PP                                                                                                    | PoE Enabl                                                                  | e/Disable schedu                                               | led PPPoE    |           |         |           |           |                                                               |
| Scheduled Mo                                                                                                    | ode Selec                                                                  | t scheduled Mode                                               |              |           |         |           |           |                                                               |
| Time                                                                                                    | Set th                                                                     | e time to start PP                                             | РоЕ          |           |         |           |           |                                                               |

## Provision

- Before testing or using TFTP, user should have tftp server and upgrading file and configuring file.
- Before testing or using HTTP, user should have http server and upgrading file and configuring file.
• Before testing or using HTTPS, user should have https server and upgrading file and configuring file and CA Certificate file (should same as https server's) and Client Certificate file and Private key file User can upload a CA Certificate file and Client Certificate file and Private Key file in the Security page.

| Status       | Network        | IPPBX       | Wireless 2.4GHz       | Wireless 5GF     | lz Seci       | irity     | Application      | Storage    |
|--------------|----------------|-------------|-----------------------|------------------|---------------|-----------|------------------|------------|
| Managemer    | nt Firmw       | are Upgrade | Scheduled Tasks       | Certificates     | Provision     | SNM       | P TR-069         | Diagnosis  |
| Provision    | n              |             |                       |                  |               |           |                  |            |
| Configuratio | n Profile      |             |                       |                  |               |           |                  |            |
| Provision E  | Enable         |             |                       | Enable <b>*</b>  |               |           |                  |            |
| Resync on    | Reset          |             |                       | Enable 🔻         |               |           |                  |            |
| Resync Ra    | ndom Delay (   | (sec)       |                       | 40               |               |           |                  |            |
| Resync Per   | riodic (sec)   |             |                       | 3600             |               |           |                  |            |
| Resync Err   | ror Retry Dela | ay (sec)    |                       | 3600             |               |           |                  |            |
| Forced Res   | sync Delay (s  | ec)         |                       | 14400            |               |           |                  |            |
| Resync aft   | er Upgrade     |             |                       | Enable 🔻         |               |           |                  |            |
| Resync fro   | m SIP          |             |                       | Disable ▼        |               |           |                  |            |
| Option 66    |                |             |                       | Enable 🔻         |               |           |                  |            |
| Option 67    |                |             |                       | Enable 🔻         |               |           |                  |            |
| Config File  | Name           |             |                       | \$(MA)           |               |           |                  |            |
| User Agent   | t              |             |                       |                  |               |           |                  |            |
| Profile Rule | e              |             |                       | http://prv1.fl   | lyingvoice.ne | et:69/con | fig/\$(MA)?mac=  | \$(MA)&:   |
| Firmware Up  | ograde –       |             |                       |                  |               |           |                  |            |
| Enable Upg   | grade          |             |                       | Enable 🔻         |               |           |                  |            |
| Upgrade E    | rror Retry De  | lay (sec)   |                       | 3600             |               |           |                  |            |
| Upgrade R    | tule           |             |                       |                  |               |           |                  |            |
| Field Nom    |                |             | Description           |                  |               |           |                  |            |
| Field Nam    | le             |             | Description           |                  |               |           |                  |            |
| Provision 1  | Enable         | -           | Enable provision or   | not.             |               |           |                  |            |
| Resync on    | Reset          | -           | Enable resync after   | restart or not   |               |           |                  |            |
| Resync Ra    | ndom Dela      | y(sec)      | Set the maximum d     | elay for the rec | quest of sy   | nchron    | ization file. Tl | ne default |
|              |                |             | is 40.                |                  |               |           |                  |            |
| Resume De    | riodic(sec)    |             | If the last resume    | was failure      | The route     | r will    | retry resume     | after the  |
| itesyne i e  | 110010(500)    |             | in the fust resylle   | mus fulfulo,     | The Tould     | 1 VV 111  | ieuy iesyile     |            |
|              |                |             | "Resync Error Retry   | y Delay " time,  | , default is  | 3600      | S.               |            |
| Resync Err   | ror Retry      | ł           | Set the periodic time | e for resync, de | efault is 36  | 500s.     |                  |            |

| Forced Resync Delay(sec) | If it's time to resync, but the device is busy now, in this case, the router |
|--------------------------|------------------------------------------------------------------------------|
|                          | will wait for a period time, the longest is "Forced Resync                   |
|                          | Delay", default is 14400s, when the time over, the router                    |
|                          | will forced to resync.                                                       |
| Resync After Upgrade     | Enable firmware upgrade after resync or not. The default is Enabled.         |
| Resync From SIP          | Enable/Disable resync from SIP.                                              |
| Option 66                | It is used for In-house provision mode only. When use TFTP with option       |
|                          | 66 to realize provisioning, user must input right configuration file name in |
|                          | the webpage. When disable Option 66, this parameter has no effect.           |
| Config File Name         | It is used for In-house provision mode only. When use TFTP with option       |
|                          | 66 to realize provisioning, user must input right configuration file name in |
|                          | the webpage. When disable Option 66, this parameter has no effect.           |
| Profile Rule             | URL of profile provision file                                                |
| Resync Random Delay(sec) | Set the maximum delay for the request of synchronization file. The default   |
|                          | is 40.                                                                       |
| Resync Periodic(sec)     | If the last resync was failure, The router will retry resync after the       |
|                          | "Resync Error Retry Delay" time, default is 3600s.                           |

| Firmware Upgrade          |                        |                         |
|---------------------------|------------------------|-------------------------|
| Upgrade Enable            |                        | Enable 🔻                |
| Upgrade Error Retry Delay | (sec)                  | 3600                    |
| Upgrade Rule              |                        |                         |
| Field Name                | Description            |                         |
| Upgrade Enable            | Enable firmware upgrad | de via provision or not |

| Upgrade Error Retry | If the last upgrade fails, the router will try upgrading         |
|---------------------|------------------------------------------------------------------|
| Delay(sec)          | again after "Upgrade Error Retry Delay" period, default is 3600s |
| Upgrade Rule        | URL of upgrade file                                              |

### **SNMP**

| Status    | Network          | IPPBX       | Wireless 2.4GHz      | Wireless 5GI     | lz Seci     | irity    | Application    | Storage       |
|-----------|------------------|-------------|----------------------|------------------|-------------|----------|----------------|---------------|
| Managem   | ent Firmw        | are Upgrade | Scheduled Tasks      | Certificates     | Provision   | SNM      | IP TR-069      | Diagnosis     |
| SNMP      | Configuratio     | on          |                      |                  |             |          |                |               |
| SNMP Cont | figuration       |             |                      |                  |             |          |                |               |
| SNMP Se   | ervice           |             |                      | Disable 🔻        |             |          |                |               |
| Trap Ser  | ver Address      |             |                      |                  |             |          |                |               |
| Read Co   | mmunity Name     | 1           |                      | public           |             |          |                |               |
| Write Co  | ommunity Name    | 9           |                      | private          |             |          |                |               |
| Trap Cor  | mmunity          |             |                      | trap             |             |          |                |               |
| Trap Per  | iod Interval (se | ec)         |                      | 300              |             |          |                |               |
| Field Na  | ime              | ]           | Description          |                  |             |          |                |               |
| SNMP S    | Service          |             | Enable or Disable t  | he SNMP se       | rvice       |          |                |               |
| Trap Ser  | ver Address      |             | Enter the trap serve | r address for s  | ending SN   | IMP t    | raps           |               |
| Read Co   | ommunity Na      | ume         | String value that is | s used as a pa   | ssword to   | reques   | st information | n via SNMP    |
|           |                  |             | from the device      |                  |             |          |                |               |
| Write Co  | ommunity N       | ame         | String value that is | used as a pas    | sword to v  | write co | onfiguration   | values to the |
|           |                  |             | device via SNMP      |                  |             |          |                |               |
| Trap Co   | mmunity          |             | String value used as | s a password f   | or retrievi | ng traps | s from the dev | vice          |
| Trap per  | riod interval(   | sec)        | The interval for wh  | ich traps are se | ent from th | ne devid | ce             |               |

#### **TR-069**

TR-069 provides the possibility of auto configuration of internet access devices and reduces the cost of management. TR-069 (short for Technical Report 069) is a DSL Forum technical specification entitled CPE WAN Management Protocol (CWMP). It defines an application layer protocol for remote management of end-user devices. Using TR-069, the terminals establish connection with the Auto Configuration Servers (ACS) and get configured automatically.

#### **Device Configuration using TR-069**

The TR-069 configuration page is available under Administration menu.

| Status Network TP        | PBX Wireless 2.4G        | tz Wireless 50     | iHz Secur    | ity Ar   | plication.    | Storage   |
|--------------------------|--------------------------|--------------------|--------------|----------|---------------|-----------|
| Management Firmware U    | pgrade Scheduled Tas     | ks Certificates    | Provision    | SNMP     | TR-069        | Diagnosis |
|                          |                          |                    |              |          |               | N.        |
| TR-069 Configuration     |                          |                    |              |          |               |           |
| CS                       |                          |                    |              |          |               |           |
| TR-069 Enable            | Enable <b>T</b>          |                    |              |          |               |           |
| CWMP                     | Enable 🔻                 |                    |              |          |               |           |
| ACS URL                  | http://acs1.flyingvoice. | .net:8080/tr069    |              |          |               |           |
| User Name                | FLY69167000116           |                    |              |          |               |           |
| Password                 | •••••                    |                    |              |          |               |           |
| Enable Periodic Inform   | Enable 🔻                 |                    |              |          |               |           |
| Periodic Inform Interval | 75821                    |                    |              |          |               |           |
| onnect Request           |                          |                    |              |          |               |           |
| User Name                | FPX9102H                 |                    |              |          |               |           |
| Password                 | ••••••                   |                    |              |          |               |           |
| Field Name               | Descripti                | on                 |              |          |               |           |
| ACS parameters           |                          |                    |              |          |               |           |
| TR069 Enable             | Enable or Disab          | ole TR069          |              |          |               |           |
| CWMP                     | Enable or Disab          | ole CWMP           |              |          |               |           |
| ACS URL                  | ACS URL addr             | ess                |              |          |               |           |
| User Name                | ACS username             |                    |              |          |               |           |
| Password                 | ACS password             |                    |              |          |               |           |
| Periodic Inform Enable   | Enable the func          | tion of periodic i | nform or not | By defai | ılt it is Fna | bled      |

| Periodic Inform Interval   | Periodic notification interval with the unit in seconds. The default value is |
|----------------------------|-------------------------------------------------------------------------------|
|                            | 3600s                                                                         |
| Connect Request parameters |                                                                               |
| User Name                  | The username used to connect the TR069 server to the DUT                      |
| Password                   | The password used to connect the TR069 server to the DUT                      |

## Diagnosis

In this page, user can do packet trace, ping test and traceroute test to diagnose the device's connection status.

| Status Ne       | twork IPPBX      | Wireless 2.4GHz | Wireless 5GH  | lz Secur   | ity Ap  | plication | Storage   |
|-----------------|------------------|-----------------|---------------|------------|---------|-----------|-----------|
| Management      | Firmware Upgrade | Scheduled Tasks | Certificates  | Provision  | SNMP    | TR-069    | Diagnosis |
| Packet Trac     | ce               |                 |               |            |         |           |           |
| Packet Trace    |                  |                 |               |            |         |           |           |
| Tracking Inter  | face             | WAN             | ۲             |            |         |           |           |
| Packet Trace    |                  | start           | stop save     |            |         |           |           |
| Ping Test       |                  |                 |               |            |         |           |           |
| Ping Test       |                  |                 |               |            |         |           |           |
| Dest IP/Host N  | Name             |                 |               |            |         |           |           |
| WAN Interface   | 9                | 1_MAN/          | AGEMENT_VOICE | INTERNET_R | _VID_ ▼ |           |           |
| Apply Ca        | ncel             |                 |               |            |         |           |           |
| Traceroute      | Test             |                 |               |            |         |           |           |
| Traceroute Test |                  |                 |               |            |         |           |           |
| Dest IP/Host N  | Name             |                 |               |            |         |           |           |
| WAN Interface   | e                | 1_MAN/          | AGEMENT_VOICE | INTERNET_R | _VID_ V |           |           |

#### Description

1.Packet Trace

Users can use the packet trace feature to intercept packets which traverse the device. Click the Start button tc start home gateway tracking and keep refreshing the page until the message trace shows to stop, click the Save

2.Ping Test

Enter the destination IP or host name, and then click Apply, device will perform ping test.

| Ping Test          |                                          |   |
|--------------------|------------------------------------------|---|
| Dest IP/Host Name  |                                          |   |
| WAN Interface      | 1_TR069_VOICE_INTERNET_R_VID_            |   |
| PING www.baidu.c   | om (115.239.210.26): 56 data bytes       |   |
| 64 bytes from 115  | .239.210.26: seq=0 ttl=54 time=43.979 ms |   |
| 64 bytes from 115  | .239.210.26: seq=1 ttl=54 time=53.875 ms |   |
| 64 bytes from 115  | .239.210.26: seq=2 ttl=54 time=45.226 ms |   |
| 64 bytes from 115  | .239.210.26: seq=3 ttl=54 time=49.534 ms |   |
| 64 bytes from 115  | .239.210.26: seq=4 ttl=54 time=49.045 ms |   |
| www.baidu.con      | n ping statistics                        |   |
| 5 packets transmit | ted, 5 packets received, 0% packet loss  | - |
| round trip min/our | (may - 42 070/49 221/52 975 mc           |   |

#### 3. Traceroute Test

Enter the destination IP or host name, and then click Apply, device will perform traceroute test.

| ceroute Test                |                                                  |    |
|-----------------------------|--------------------------------------------------|----|
| Dest IP/Host Name           | www.google.com                                   |    |
| WAN Interface               | 1_MANAGEMENT_VOICE_INTERNET_R_VID                |    |
| traceroute to www.google.co | om (216.58.208.68), 30 hops max, 38 byte packets |    |
| 1 10.110.134.254 (10.110.)  | 134.254) 1.017 ms 9.507 ms 1.419 ms              | Î. |
| 2 * * *                     |                                                  |    |
| 3 * * *                     |                                                  |    |
| 4 * * *                     |                                                  |    |
| 5 * * *                     |                                                  | Ļ  |
| 6 * * *                     |                                                  |    |
| 7 * * *                     |                                                  |    |
| 8 * * *                     |                                                  |    |
| 9 * * *                     |                                                  |    |
| 10 * * *                    |                                                  |    |
| 12                          |                                                  |    |

### **Operating Mode**

| Status     | Network               | IPPBX        | Wireless 2.4GHz | Wireless 5GI | lz Secu   | rity A | pplication | Storage   | Administration |
|------------|-----------------------|--------------|-----------------|--------------|-----------|--------|------------|-----------|----------------|
| Manageme   | ent Firm              | ware Upgrade | Scheduled Tasks | Certificates | Provision | SNMP   | TR-069     | Diagnosis | Operating Mode |
| Operati    | ng Mode               | Settings     |                 |              |           |        |            |           | Help           |
| perating I | Mode Settir           | gs           |                 |              |           |        |            |           |                |
| Operating  | g Mo <mark>d</mark> e |              |                 | Advanced M   | ode ▼     |        |            |           |                |
|            | nun anna a            |              |                 |              |           |        |            |           | - 22           |

Choose the Operation Mode as Basic Mode or Advanced Mode.

# **Chapter 4** Troubleshooting Guide

This chapter covers:

- Configuring PC to get IP Address automatically
- Cannot connect to the Web GUI
- Forgotten Password

#### **Configuring PC to get IP Address automatically**

Follow the below process to set your PC to get an IP address automatically:

Step 1 : Click the "Start" button

Step 2 : Select "control panel", then double click "network connections" in the "control panel"

Step 3 : Right click the "network connection" that your PC uses, select "attribute" and you can see the interface as shown in Figure 3.

Step 4.: Select "Internet Protocol (TCP/IP)", click "attribute" button, then click the "Get IP address automatically".

| stworking Sharing                                                                     | 2                                                                                                    |                                                                              | Alternate Configuration                                                                                                    |                                        |
|---------------------------------------------------------------------------------------|----------------------------------------------------------------------------------------------------|------------------------------------------------------------------------------|----------------------------------------------------------------------------------------------------|----------------------------------------|
| Connect using:                                                                        |                                                                                                    |                                                                              | You can get IP settings assigned a                                                                                                    | automatically if your network supports |
| Microsoft Virtu                                                                       | ial WiFi Miniport Adapter i                                                                                                    | #2                                                                           | for the appropriate IP settings.                                                                                                    | ed to ask your network administrator   |
|                                                                                       |                                                                                                    | Configure                                                                    | Obtain an IP address automa                                                                                                    | atically                               |
| This connection use                                                                   | s the following items:                                                                                                    | 05 55                                                                        | Use the following IP address                                                                                                    |                                        |
| Client for M                                                                          | icrosoft Networks                                                                                                    |                                                                              | IP address:                                                                                                    |                                        |
| QoS Packe                                                                             | t Scheduler<br>nter Sharing for Microsoft                                                                                                    | Networks                                                                     | Subnet mask:                                                                                                    |                                        |
| Internet Pro                                                                          | tocol Version 6 (TCP/IPv                                                                                                    | 6)                                                                           | Default gateway:                                                                                                    |                                        |
|                                                                                       | INCOLVEISION 4 INCE/IEV                                                                                                    | 4                                                                            | 1 (h)                                                                                                    |                                        |
| <ul> <li>Internet Pro</li> <li>Link-Layer</li> </ul>                                  | Topology Discovery Map                                                                                                    | per I/O Driver                                                               | Obtain DNS server address a                                                                                                    | automatically                          |
| <ul> <li>✓ ▲ Link-Layer</li> <li>✓ ▲ Link-Layer</li> </ul>                            | Topology Discovery Map<br>Topology Discovery Resp                                                                                                    | ber I/O Driver<br>bonder                                                     | Obtain DNS server address a<br>O Use the following DNS server                                                                                       | automatically<br>r addresses:          |
| Internet Pro     Link-Layer                                                           | Topology Discovery Map                                                                                                    | poer I/O Driver<br>wonder                                                    | <ul> <li>Obtain DNS server address a</li> <li>Use the following DNS server</li> <li>Preferred DNS server:</li> </ul>                                | automatically<br>r addresses:          |
| Install                                                                               | Topology Discovery Mapp<br>Topology Discovery Resp                                                                                                    | Properties                                                                   | <ul> <li>Obtain DNS server address a</li> <li>Use the following DNS server</li> <li>Preferred DNS server:</li> <li>Alternate DNS server:</li> </ul> | automatically<br>r addresses:          |
| Install  Install  Description  Transmission Con wide area networh across diverse inte | Topology Discovery Mapp<br>Topology Discovery Resp<br>Uninstall<br>trol Protocol/Internet Prot<br>c protocol that provides c<br>erconnected networks. | oper I/O Driver<br>ponder<br>Properties<br>ocol. The default<br>ommunication | Obtain DNS server address a     O Use the following DNS server     Preferred DNS server:     Alternate DNS server:     Validate settings upon exit  | automatically<br>r addresses:          |

### **Cannot connect to the Web**

Solution:

- Check if the Ethernet cable is properly connected
- Check if the URL is correct. The format of URL is: http:// the IP address
- Check on any other browser apart from Internet explorer such Google
- Contact your administrator, supplier or ITSP for more information or assistance.

# **Forgotten Password**

If you have forgotten the management password, you cannot access the configuration web GUI. Solution: To factory default: press and hold reset button for 10 seconds.